# create new, edit, delete

This function is used with the *merchandise management* module.

To work in the cash register, first select the corresponding account area, e.g. **PROSHOP** or **SALES**.

Click on the arrow on the top left-hand side:

| PROSHOP                 | -   |      | 2     | ≣      | 8     |
|-------------------------|-----|------|-------|--------|-------|
| CLUB                    | Kor | nten | berei | ch weo | hseln |
| GASTRO                  |     |      |       |        |       |
| GMBH                    |     |      |       |        |       |
| OP                      |     |      |       |        |       |
| PROSHOP                 |     |      |       |        |       |
| UMSATZ                  |     |      |       |        |       |
| Archivbereiche anzeigen | F2  |      |       |        |       |

or select in the menu **Select sales/account area** menu, select the appropriate area.

# **Entering suppliers**

It is best to start by entering the suppliers - this is done in exactly the same way as for persons and companies via *Contacts/...enter new, delete change.* For suppliers, first enter the gender "7 - Supplier, contact person male" or "8 - Supplier, contact person female". Otherwise, creating a supplier is similar to creating a company member.

| Acushnet, Tin         | no Muster        | mann       |              |                 |           |                                      |          |               |                      |                    |                |                        |         |                         |                              | ? — □             | ]   |
|-----------------------|------------------|------------|--------------|-----------------|-----------|--------------------------------------|----------|---------------|----------------------|--------------------|----------------|------------------------|---------|-------------------------|------------------------------|-------------------|-----|
| Name<br>Suchkürzel    | acus             | Nr. 099.   | 0001.10002   | 9 Nr. wā        | ählen     | <u>K</u> orrespo<br><u>V</u> ermerke | ndenz    | <u>O</u> ffen | E- <u>M</u> ail<br>A | nsprech <u>p</u> a | <u>D</u> atens | atz-Änderun<br>Kontakt | gen     | <u>S</u> i<br>Übersicht | uche<br>t über <u>a</u> lles |                   | 1   |
| Firmenname            | Acushnet         |            |              |                 |           | 13.                                  | 10.21 17 | 7:28 NEU      |                      | Neu ange           | elegt: Acus    | hnet, Timo N           | lusterm | ann (09900              | 01100029)                    | y Filter          | F   |
| Ansprechpartner       | Titel            |            |              | Briefa          | nrede     |                                      |          |               |                      |                    |                |                        |         |                         |                              | <u>+ N</u> eu     |     |
|                       | Vorname          | Timo       |              |                 |           |                                      |          |               |                      |                    |                |                        |         |                         |                              | ✓ <u>S</u> ichern | F   |
|                       | Nachname         | Musterma   | ann          |                 |           |                                      |          |               |                      |                    |                |                        |         |                         |                              | 🗍 Löschen         | F   |
| lerkmale <u>A</u> dre | sse <u>Z</u> usa | itz Zah    | lung li      | nf <u>o</u> s N | /lemo     |                                      |          |               |                      |                    |                |                        |         |                         |                              | C Kopieren        | F   |
| Abteilung/Position    |                  |            |              | Mi              | itdrucken |                                      |          |               |                      |                    |                |                        |         |                         |                              | Report            |     |
| Heimatclub            | gast 0           | iast       |              | $\equiv$        | +         |                                      |          |               |                      |                    |                |                        |         |                         |                              | <u>U</u> msatzko  | ont |
| Seschlecht            | 7.Dhi            | eferant Ar | sprechpart   | ner männli      | ich 💌     |                                      |          |               |                      |                    |                |                        |         |                         |                              | Drucken           | F   |
| Vterskiasse           |                  | chean      | spreeripure  |                 | icii -    |                                      |          |               |                      |                    |                |                        |         |                         |                              | B <u>x</u> port   |     |
| Altelia dashaft       | 4 - Erwa         | .nsen      |              |                 | •         |                                      |          |               |                      |                    |                |                        |         |                         |                              | SMS               |     |
|                       | 0 -              |            |              |                 | •         |                                      |          |               |                      |                    |                |                        |         |                         |                              | P;∥0 Online       |     |
| laboautat             | 0-               |            |              |                 | <b>v</b>  |                                      |          |               |                      |                    |                |                        |         |                         |                              | Karte             |     |
| Shbehutzt             | 0-               |            |              |                 | ·         |                                      |          |               |                      |                    |                |                        |         |                         |                              | Sperren           |     |
| Zusatz-Info           |                  |            |              |                 |           |                                      |          |               |                      |                    |                |                        |         |                         |                              | spenen            |     |
| Geburt                |                  | ſ          | Gast-Inf     | ormation        |           |                                      |          |               |                      |                    |                |                        |         |                         |                              | Rabatt            |     |
|                       | 13 10 2021       | 5          | Datense      | butz            |           |                                      |          |               |                      |                    |                |                        |         |                         |                              |                   |     |
| Eintritt              | 13.10.2021       |            | U Dotteringe | - Contraction   |           |                                      |          |               |                      |                    |                |                        |         |                         |                              |                   |     |

However, it is important that you set the "All suppliers" filter in the "Members and guests" selection list so that the suppliers are displayed.

| Kontakt wählen       | 1                             |          |                     | ×  |
|----------------------|-------------------------------|----------|---------------------|----|
| Suchkürzel eingeben: | acus Tilter: Alle Lieferanten | FI2      | <b>√</b> <u>Q</u> k |    |
| Acushnet, Timo Muste | ermann 🕞 Gast                 | acus     | <u>+ №</u> еи       | F9 |
| Brax, Willi Müller   | 🕞 Gast                        | brwi     | / Edit              | F7 |
| Callaway             | 🕞 Gast                        | call     | 🗍 Löschen           | FS |
|                      |                               |          | <u>K</u> arte       | F6 |
|                      |                               |          | Q <u>S</u> uchen    |    |
|                      |                               |          | () Weiter           | F3 |
|                      |                               |          |                     |    |
|                      |                               | <u> </u> | X Abbruch           |    |

# **Enter the article**

#### **Default settings**

Before you enter the articles, please check under the menu item **Settings/Programme settings/General settings,** in the "Turnover" tab and whether the correct percentage rate has been entered in the "Standard VAT rate" input field:

| Allgemeine Einstellungen                                                                                         | ? ×                               |
|----------------------------------------------------------------------------------------------------|-----------------------------------|
| Allgemein       Wettspiele       Umsatz       Chipkarte         Kurzbezeichnung der Währung: <ul> <li></li></ul> | ✓ <u>O</u> K<br>★ <u>A</u> bbruch |

If this is the case, confirm with **OK**. Otherwise, change the entry and also confirm with **OK**. If you have items with, for example, 7% VAT, you can change this individually in the item definition. PC CADDIE remembers this percentage rate for all subsequent items and only changes it back to e.g. 19% as soon as you set this VAT rate again for another item.

#### **Enter article**

To enter the articles, use the menu item *Items/...create new, edit, delete.* Or select the icon from the icon bar. You can enter your Proshop items here. To enter a new item, click on *New,* to change an existing item, click on *Ändern:* 

| <u>A</u> rtik | el Einstellungen Ende                             |
|---------------|---------------------------------------------------|
|               | <u>n</u> eu anlegen, bearbeiten, löschen          |
|               | Abo-Verwaltung                                    |
|               | Lie <u>f</u> erschein-Verwaltung                  |
|               | Eingang                                           |
|               | Inventur                                          |
|               | Warengruppen bearbeiten, tauschen, zusammenfassen |
|               | Buchungsbereiche bearbeiten                       |
|               | Statistik-Bereiche bearbeiten                     |
|               | Umsatzgutschriften buchen                         |
|               | Artikel mit Bestand 0 inaktivieren                |
|               | Warenbestands-Abschreibung                        |
|               | Preisebenen bearbeiten                            |
|               | Regeln der Preisebenen bearbeiten                 |
|               | Drucken                                           |
|               | • Artikel- <u>L</u> iste                          |
|               | Bestell-Liste                                     |
|               | Wareneingangsliste                                |
|               | • <u>E</u> tiketten                               |
|               | • <u>K</u> leinartikel-Bogen                      |
|               | • <u>G</u> utschein-Liste                         |
|               | • <u>S</u> tatistik                               |
|               | <ul> <li>Verkaufspreis-Änderungen</li> </ul>      |
|               | Abo-Liste                                         |

Here is an example of an article balls:

| rticle                                                                                                    |                                                                                                    |                                                             |                                                                                  |                                                                                                    |                                                          | ×                                                                                                |
|----------------------------------------------------------------------------------------------------|----------------------------------------------------------------------------------------------------|-------------------------------------------------------------|----------------------------------------------------------------------------------|----------------------------------------------------------------------------------------------------|----------------------------------------------------------|--------------------------------------------------------------------------------------------------|
| Article<br>ArtNo.<br>Name<br>Group<br>Colour chart<br>Size chart<br>Prices / Amo<br>Status<br>Calculation<br>Colour / Size<br>White - Slee<br>White - Doze | blogo<br>Logoballs<br>BALL Balls<br>BALL Colo<br>GA Size<br>unts<br>inormal<br>VK=EK/70%<br>combination<br>ve of 3<br>en | 0115<br>urs balls<br>s<br>Ur<br>V.<br>New F2<br>3,8<br>10,0 | x<br>▼ (<br>▼ (<br>↓<br>↓<br>↓<br>↓<br>↓<br>↓<br>↓<br>↓<br>↓<br>↓<br>↓<br>↓<br>↓ | Account:<br>Add. info 10<br>New group<br>New (<br>New (<br>New (<br>Piece<br>9,0 % No<br>Purchase<br>PP(eff.) | D1<br>Delete<br>Edit<br>Edit<br>discount<br>1,00<br>1,30 | New Save F11 Copy -> New Copy -> New Copy -> New Copy -> New Copy -> New Copy -> New Copy -> New |
| - Purchase                                                                                                    |                                                                                                    |                                                             |                                                                                  | Sales<br>Marge: 59,29 ≭<br>▼ Stock takin<br>Min. stock<br>Act.stock<br>Ordered                                | 3,80<br>%<br>ng<br>5<br>0                                | Assign autom.                                                                                    |
| Purchase<br>Supplier<br>Order No.:<br>Barcode:                                                                                                    |                                                                                                    | Packing                                                     | details                                                                          | Disc                                                                                                    | 2. 0<br>. 0                                              | <u>≩</u> rint F8<br><u>■</u> uit                                                                 |

#### Article

#### Item no.

The article number can have a maximum of eight digits, you are also welcome to use fewer digits. These eight digits can consist of numbers or letters, but you should never use upper or lower case letters. <u>never</u> should never be mixed. Article numbers are usually assigned schematically. For example, they begin with the first letters of the product group or the supplier. Examples of article numbers would be logo0001 or call0001 or 66660001. No special characters should be used, especially no full stops. Here is an example for "Callaway pitchfork".

|                          |                     |                                                                                               |                                                                   |                      |                        |                         | ? - 🗆 >                               |
|--------------------------|---------------------|-----------------------------------------------------------------------------------------------|-------------------------------------------------------------------|----------------------|------------------------|-------------------------|---------------------------------------|
| Artikel<br>Artikel-Nr.   | call0001 0000       | Fibu-Konto:                                                                                   |                                                                   | ••• Erweitert        | Automatik              | Bestandteile            | 4 ≡ ▶                                 |
| Bezeichnung              | Callaway Pitchgabel | Kennung                                                                                       |                                                                   | Beschreibung Details | Konfiguration DSFinV-K | Abo Preisebenen Spezial |                                       |
| Gruppe                   | ZUBE Zubehör        | ▼ Neu Gruppe                                                                                  | Lösch.                                                            | Beschreibung:        |                        | ^                       | <u>+ N</u> eu                         |
| Farbschema               |                     | ▼ + Neu                                                                                       | 🧨 Bearbeiten                                                      |                      |                        |                         | Sichern F11                           |
| Größensch.               |                     | ▼ + Neu                                                                                       | 🧨 Bearbeiten                                                      |                      |                        |                         | ✓ genemini mi                         |
| Draise / Manga           | n                   |                                                                                               |                                                                   |                      |                        | ~                       | Löschen F5                            |
| Status                   | Normal 💌 Einheit    | 1                                                                                             | Packung 👻                                                         |                      |                        |                         | C Kopie -> Neu                        |
| Kalkulation              | MwSt:               | 19,0 %                                                                                        | kein Rabatt                                                       | Interne Info:        |                        | ^                       |                                       |
|                          |                     | EK (netto)<br>EK (effektiv<br>VK (brutto)<br>Marge: 37,6<br>Ø Bestan<br>Mindest-Be<br>Bestand | 11.00<br>11.00<br>21.00<br>7 %<br>dsführung<br>stand 0<br>12<br>0 | Warnung:             |                        | v<br>                   | <b>≗</b> , <u>K</u> onto<br>➡ Eingang |
|                          |                     | Destein                                                                                       | 0                                                                 | Auswertungsgruppe    |                        | =                       | Drucken F8                            |
|                          |                     | Individual                                                                                    | isierung 📃 🗮                                                      | Kurzbezeichnung:     | zum Verbuchen diese Be | zeichnung nehmen        |                                       |
| – Einkauf –<br>Lieferant | call Callaway       |                                                                                               | ≡ …                                                               | Button-Text:         |                        |                         |                                       |
| Best.Nr.:                | Packungs-Einheit    |                                                                                               | Rabatt 0                                                          | Paro reac            |                        |                         |                                       |
|                          |                     |                                                                                               |                                                                   |                      |                        |                         |                                       |

To create a new article of the same product group, it is very practical to work with the \* or +. This assigns the next free article number: call\* or call+.

#### FNA account

In this field, you can enter the number of the accounting account to which the item should ultimately be assigned. This is necessary for the transfer of sales to an accounting interface (additional module: Accounting export ).

#### Description

Determine a suitable name for the article, for example "Callaway pitch fork". This should be a short and unique item name. Long article names may not be printed in full on labels or receipts. In the item list, the product groups are sorted alphabetically and the items within the product group are sorted alphabetically.

#### Identifier

Here you enter individual identifiers that provide you with information, for example, on a label printout or in the article type. The delivery period is often entered here in encrypted form, e.g. to determine any discounts during sales.

| Article           |           |               |   |             |          | ×             |
|-------------------|-----------|---------------|---|-------------|----------|---------------|
| Article<br>ArtNo. | blogo     | 0115          |   | Account:    |          |               |
| Name              | Logoballs |               |   | Add. info   | 101      |               |
| Group             | BALL      | Balls         | - | 🔶 New group | 🗙 Delete | 🔶 <u>N</u> ew |
| Colour chart      | BALL      | Colours balls | • | 🔶 New       | O Edit   | Save E11      |
| Size chart        | GA        | Sizes         | • | 🔶 New       | 🗿 Edit   |               |

This identifier means: Item delivery in March(=3) 2021(=21).

You can also filter the sales statistics according to the identifier. To do this, enter KENN:xyz in the "Filtering" tab in the "Booking text:" field (second from top). (Instead of xyz, enter your desired identifier)

TIP The article identifier ARTDET means that booking details can be seen in the daily closing. This means that the bookings for the relevant article are listed individually in the daily closing (in the article statistics). This can be useful, for example, if the accounting department wants to see which voucher numbers have been sold or redeemed on the basis of the daily closing.

#### Group

The product group to which the article is to be assigned is selected or created here. This entry should be carefully considered, as various statistics can be generated for individual articles or merchandise groups. The total daily sales of the various product groups are listed in the cash balance. Some examples of possible product groups are

- BALL = Balls
- BAGS = Golf bags
- ACCESSORIES = Accessories

To create a new group, click on the button New group Gruppe:

| Warengruppe                           |                                                         |                     |
|---------------------------------------|---------------------------------------------------------|---------------------|
| Defini                                | eren Sie die Warengruppe:                               | <b>√</b> <u>о</u> к |
| Kurz:                                 | BAGS                                                    | X Abbruch           |
| Lang:                                 | Golfbags                                                |                     |
| Buchungsbereich:                      | Proshop 💌                                               |                     |
| Farbe:                                | #000000                                                 |                     |
| Bondruck:                             | Bon 1                                                   |                     |
|                                       | Bon 2                                                   |                     |
|                                       | Bon 3                                                   |                     |
|                                       | Bon 4                                                   |                     |
| Priorität:                            | •                                                       |                     |
| Konto-Nr. (Fibu):                     |                                                         |                     |
| Hinweis: Beim Änd<br>Anpassen des Man | lern von Warengruppen an das<br>agement-Reports denken! |                     |

For the "Golf bags" group, for example, enter **Short** enter "BAGS", for **Long** "Golfbags". Also select the **booking area** (see also Edit booking areas ) and a suitable colour. **colour**. If you are satisfied with your settings, press **OK** and PC CADDIE creates the new product group. To delete an existing group, use the **Delete**.

Please remember that statistics can no longer be printed for deleted product groups.

#### Colour scheme

Here you can select individual colour schemes for the articles or create new ones. By selecting a colour scheme, you have the option of creating sub-items. These are useful, for example, for women's trousers in green, red and white. Here you do not need 3 different articles, but only one main article with the 2 sub-articles. If you only want one main article, no colour scheme is necessary. The best example is the normal colours. With the button **+** *New* button to create a new colour scheme:

| Farbschema | ▼ + | Neu 🎤 Bearbeiten |
|------------|-----|------------------|
|------------|-----|------------------|

Select an existing colour scheme from the list and change it if necessary with *Edit*.

| Schema bearbe | eiten   |                   |   |              |
|---------------|---------|-------------------|---|--------------|
| В             | estimme | n Sie das Schema: |   | ✓ <u>о</u> к |
| Kurzkennung:  | NORM    |                   | - | 🗊 Löschen 👩  |
| Bezeichnung:  | Norma   | l-Farben          | 2 | × Abbruch    |
| Neuer Eintrag |         |                   | 3 |              |
|               | Code    | Wert              | _ |              |
|               | 01      | Rot               |   |              |
|               | 02      | Grün              |   |              |
| Edit F7       | 03      | Blau              |   |              |
| 4             | 04      | Braun             |   |              |
| III Loschen   | 05      | Gelb              |   |              |
|               | 06      | Violett           |   |              |
|               |         |                   |   |              |

- 1. First determine a *short code* and then enter a suitable
- 2. *designation* and then enter a suitable name.
- 3. In the field **New entry** field, create the desired colours one after the other. Confirm with **Enter** or **Add**. The colours are created in the order 01 99 (a maximum of 99 variants are possible).
- With *Edit* (F7) you can edit selected colours, change the identifier or meaning. With the left *Delete* - button to delete individual colours
- 5. With the right **Delete** (F5) button to delete the entire colour scheme.

Pointless colour schemes should be avoided, as the query with the selection list appears with every article booking.

Colour schemes that were used for sold items or items with stock as well as items that are still to be shown in an inventory or sales statistics must not be used. <u>not</u> be deleted.

#### Sizing.

The sizing scheme gives you more options for creating sub-items. If you only want one main article, no size scheme is necessary. The combination of colour/size scheme gives you many different colour and size options for Proshop articles, for example women's trousers in sizes 36, 38 and 40. If you want this, the size scheme is defined in the same way as a colour scheme. Here is an example of a women's shoe size chart:

| Schema bearbe        | eiten                        |                                  |       |       |                     | ×  |
|----------------------|------------------------------|----------------------------------|-------|-------|---------------------|----|
| В                    | estimmer                     | n Sie das Sc                     | hema: |       | <b>√</b> <u>о</u> к |    |
| Kurzkennung:         | SD                           |                                  |       |       | 🗐 <u>L</u> öschen   | F5 |
| Bezeichnung:         | Schuhe                       | , Damen                          |       |       | _                   |    |
|                      |                              |                                  |       |       | × <u>A</u> bbruch   |    |
| Neuer Eintrag        |                              |                                  |       |       |                     |    |
| P Edit F7            | Code<br>01<br>02<br>03<br>04 | Wert<br>36<br>36,5<br>37<br>37,5 |       | ^     |                     |    |
| III LO <u>s</u> chen | 05                           | 38                               |       |       |                     |    |
|                      | 06                           | 38,5                             |       | <br>~ |                     |    |
|                      |                              |                                  |       |       |                     |    |

Prices/quantities/status

## IIII Titleist Logoball

| Artikel          |                   |       |                   |      |               |              |
|------------------|-------------------|-------|-------------------|------|---------------|--------------|
| Artikel-Nr.      | logo0001          | 0000  |                   |      | Fibu-Konto:   |              |
| Bezeichnung      | Titleist Logoball |       |                   |      | Kennung       | 0321         |
| Gruppe           | BALL Bälle        |       |                   | ٣    | Neu Gruppe    | Lösch.       |
| Farbschema       |                   |       |                   | •    | + Neu         | 🎤 Bearbeiten |
| Größensch.       |                   |       | 1                 | ٣    | + Neu         | 🎤 Bearbeiten |
| Desire (Manage   |                   |       |                   |      |               |              |
| - Preise / Menge | n                 |       |                   |      |               |              |
| Status           | Normal            | -     | Einheit           |      | 1 Pa          | ackung 👻     |
| Kalkulation      |                   |       | MwSt:             |      | 19,0 %        | kein Rabatt  |
| Farben / Größe   | enkombination     | + Neu | i F2 🗍 L <u>ö</u> | sche | n             |              |
|                  |                   |       |                   |      | EK (netto)    | 2,50         |
|                  |                   |       |                   |      | EK (effektiv) | 2,50         |
|                  |                   |       |                   |      | VK (brutto)   | 4,00         |

#### Status

PC CADDIE provides you with the following selection options:

| Normal                | This stands for the usual single item. A label with barcode is printed.                                                                                                    |
|-----------------------|----------------------------------------------------------------------------------------------------|
| Text query            | Suitable, for example, for a "Miscellaneous" item with a fixed price but without a specific description. The "Description" is queried when the article is selected.                                                                 |
| Sum query             | For articles without a fixed price, e.g. a general article "Magazines". A price query is made when the article is selected.                                                                                                    |
| Small<br>(no label)   | No label is printed, but a small item list with the corresponding barcodes can<br>be output for the checkout (ideal for small items such as pitch forks, balls,<br>tees, etc.). (see also Small articles sheet                      |
| Bagtag printing       | A customised bag tag is printed directly when an item is selected, e.g. for green fee, range fee, trolley or similar.                                                                                                    |
| Voucher sale          | This status is selected when a voucher is sold (see Voucher management ).                                                                                                    |
| Voucher<br>redemption | This status is selected when a voucher is redeemed (see Voucher management ).                                                                                                    |
| Cash book             | This status applies specifically to cash book items (see Cash book ).                                                                                                    |
| Discount              | Booking of an additional surcharge: e.g. an article with this status and a "sales price" of $\in$ 10.00 books a surcharge of 10% on the total of all previously booked articles (e.g. percentage surcharge for credit card payment) |
| Reduction total       | Booking a reduction/discount: an article with this status and a "sales price" of $\notin 10.00$ books a discount article in the amount of 10% on the total to be paid, i.e. on the sum of ALL previously booked articles            |

| Reduction last<br>item      | Booking a reduction/discount: an item with this status and a "sales price" of $\in$ 10.00 books a 10% discount item on the last item booked in the checkout (e.g. member invitation green fee)                                                                                                   |
|-----------------------------|----------------------------------------------------------------------------------------------------|
| VAT. Adjustment             | This status is only required for VAT changes (e.g. a bottle of water sold as an out-of-home drink).                                                                                                    |
| Hidden                      | This status is only used for special articles and is normally created by the PC CADDIE Support Team.                                                                                                    |
| Payment method              | For all payment methods, such as cash, credit card, EC card, credit card or similar. These are then also listed separately in the daily closing.                                                                                                    |
| Inactive                    | For all items that are no longer sold and may be added to the stock again later<br>(seasonal items such as sun cream). You can print out sales statistics at any<br>time. Inactive articles can be moved to the corresponding archive area when<br>archiving so that they are no longer visible. |
| Serial number<br>management | This status applies to articles with serial numbers.                                                                                                    |

#### Unit

PC CADDIE provides the following sales units:

- Unit
- Subscription
- Pack
- metre
- litres
- Kilogramme
- Pair
- Set
- Dozen
- hour
- bottle
- Barrel
- Subscription 2.0

#### Calculation

The corresponding sales and purchase prices are entered in the Proshop. The Calculation line can generally remain empty. The margin is always calculated from the respective gross sales price.

The formula to be entered in the calculation is always derived from the entered net purchase price.

If you would like to use a specific calculation, simply enter the following in the *calculation* field, enter the digits 1, 2 or 3 and confirm with *Tab.* 

The following formulae are stored:

- 1 = VK=EK\*(1+?%)
- 2 = VK=EK+?
- 3 = VK=EK/?%

The question marks must then each be replaced with a number. The **VK (gross)** is then calculated automatically.

#### VAT.

The generally set VAT rate (under Settings - Programme settings - General settings) is applied here. In the event of individual deviations, a corresponding VAT rate can be entered here for this item only.

#### No discount

This can be activated as required - e.g. for items with a low profit margin. These are not taken into account when discounting the sale.

#### Colour/size combination

| Footjoy Da     | amenhose          |                |      |               |              |
|----------------|-------------------|----------------|------|---------------|--------------|
| Artikel        |                   |                |      |               |              |
| Artikel-Nr.    | foot0001 0        | 000            |      | Fibu-Konto:   |              |
| Bezeichnung    | Footjoy Damenhose | e              |      | Kennung       | 0321         |
| Gruppe         | UKD Unterbel      | kleidung Damen | •    | Neu Gruppe    | Lösch.       |
| Farbschema     | NORM Normal-      | Farben         | •    | + Neu         | 🎤 Bearbeiten |
| Größensch.     | KD Konfekti       | on, Damen      | Ŧ    | + Neu         | 🎤 Bearbeiten |
| Preise / Menge | n                 | 1              |      |               |              |
| Status         | Normal            | 👻 Enheit       |      | 1 Pa          | ckung 👻      |
| Kalkulation    |                   | MwSt:          |      | 19,0 %        | kein Rabatt  |
| Farben / Größe | enkombination -   | + Neu F2 🗐 Lös | sche | n             |              |
|                |                   |                |      | EK (netto)    | 0,00         |
|                |                   |                |      | EK (effektiv) | 0,00         |
|                |                   |                |      | VK (brutto)   | 0,00         |

You create your sub-items with the help of colour and size schemes.

With *New* or F2 you will receive the schemes selected above:

| Neue Kombination                                     |                                                                |  |
|------------------------------------------------------|----------------------------------------------------------------|--|
| Wählen Sie hier aus, welche<br>hinzugefüg<br>Farben: | Farben-Größen-Kombination(en)<br>t werden soll(en):<br>Größen: |  |
| Rot                                                  | 36                                                             |  |
| Grün                                                 | 38                                                             |  |
| 🗹 Blau                                               | 40                                                             |  |
| Braun                                                | 42                                                             |  |
| Gelb                                                 | 44                                                             |  |
| Violett                                              | 46                                                             |  |
|                                                      | 48                                                             |  |
|                                                      |                                                                |  |
|                                                      |                                                                |  |
| P Bearbeiten F2                                      | 7                                                              |  |
| 🗌 In Verkaufsbezeichnung Haur                        |                                                                |  |
|                                                      |                                                                |  |
|                                                      |                                                                |  |
|                                                      |                                                                |  |
| Buchhaltungs-Konto                                   | Kennung                                                        |  |
| Artikel-Status                                       | Einheit                                                        |  |
| Mwst-Satz                                            | Individualisierung                                             |  |
| Button-Beschriftung des Hauptart                     | ikels:                                                         |  |

- 1. By selecting the appropriate colours and
- 2. the sizes you will receive these sub-items.
- 3. If you do not want the main description of the item to be printed, e.g. for receipts, you can tick the box here.
- 4. To sort the colours and sizes according to the alphabet
- 5. If the *accounting account* or the *item status* or the *VAT rate* or the *identifier* or the *unit* or the *individualisation* should be different for the sub-articles, you can tick the appropriate box here.

The sub-items are created:

| Farben / Größenkombination | + Neu F2 | 🗍 L <u>ö</u> sch | hen         |               |
|----------------------------|----------|------------------|-------------|---------------|
| Rot - 38                   | 0,0      | 0 0,00           | A EK (netto | o) 0,00       |
| Rot - 40                   | 0,0      | 0 0,00           | EK (effek   | ctiv) 0,00    |
| Rot - 42                   | 0,0      | 0 0,00           | VK (brut    | to) 0,00      |
| Blau - 36                  | 0,0      | 0 0,00           | Marge: 0    | ,00 %         |
| Blau - 38                  | 0,0      | 0 0,00           | ✓ Best      | tandsführung  |
| Blau - 40                  | 0,0      | 0 0,00           | Mindest     | -Bestand 0    |
| Blau - 42                  | 0,0      | 0 0,00           | Bestand     | 0             |
| Gelb - 36                  | 0,0      | 0 0,00           | Bestellt    | 0             |
| Gelb - 38                  | 0,0      | 0 0,00           | Desterie    |               |
| Gelb - 40                  | 0,0      | 0 0,00           | ✓ Individ   | ualisierung 📃 |
|                            |          |                  |             | -             |

With the help of the button **Delete** button, you have the option of deleting individual sub-items. However, this is only possible if this sub-item has not yet been posted (goods receipt or goods sale).

| - F | Preise / Menge | n            |       |         |                  |                 |          |
|-----|----------------|--------------|-------|---------|------------------|-----------------|----------|
| 5   | itatus         | Normal       | -     | Einheit | : <u> </u>       | 1 Packi         | ung 👻    |
| ł   | alkulation     |              |       | MwSt:   | 1                | 9,0 % 🗌 kei     | n Rabatt |
| F   | arben / Größe  | nkombination | + Neu | F2 🗍    | L <u>ö</u> schen |                 |          |
|     | Rot - 38       |              |       | 0,00    | 0,00 ^           | EK (netto)      | 0,00     |
|     | Rot - 40       |              |       | 0,00    | 0,00             | EK (effektiv)   | 0,00     |
|     | Rot - 42       |              |       | 0,00    | 0,00             | VK (brutto)     | 0,00     |
|     | Blau - 36      |              |       | 0,00    | 0,00             | Marge: 0,00 %   |          |
|     | Blau - 38      |              |       | 0,00    | 0,00             | ✓ Bestandsfü    | hrung    |
|     | Blau - 40      |              |       | 0,00    | 0,00             | Mindest-Bestan  | d 0      |
|     | Blau - 42      |              |       | 0,00    | 0,00             | Bestand         | 0        |
|     | Gelb - 36      |              |       | 0,00    | 0,00             | Restellt        | 0        |
|     | Gelb - 38      |              |       | 0,00    | 0,00             | Destent         | 0        |
|     | Gelb - 40      |              |       | 0,00    | 0,00             | Individualisien | ung 😑    |
|     |                |              |       |         | · ·              |                 |          |

#### EK and VK

The purchase price and sales price are calculated automatically. The net purchase price is the pure net purchase price of the item. The effective purchase price is the purchase price plus packaging and/or postage less any discounts granted on the list price.

The margin is always calculated from the gross sales price. In our example  $\in$  89,- gross,  $\in$  74,79 net (19 % VAT). The margin is  $\in$  25.29, which in turn corresponds to a margin of 33.81 %.

| IIII Footjoy Damenhose                                                                                        | ? — 🗆 X                |
|----------------------------------------------------------------------------------------------------|------------------------|
| Artikel<br>Artikel-Nr. foot0001 0101 Fibu-Konto:                                                              | ( ≡ )                  |
| Bezeichnung Footjoy Damenhose Kennung 0321 Beschreibung Details Konfiguration DSFinV-K Abo Preisebenen Spezia | 1                      |
| Gruppe UKD Unterbekleidung Damen 🔻 Neu Gruppe Lösch.                                                          | + <u>N</u> eu          |
| Farbschema NORM Normal-Farben V Heu                                                                           | ✓ <u>S</u> ichern F11  |
| Größensch. KD Konfektion, Damen 💌 🕂 Neu 🧨 Bearbeiten                                                          | III Löschen EE         |
| Preise / Mengen                                                                                               | in cosciler 15         |
| Status Normal v Einheit 1 Packung v                                                                           | C Kopie <u>-</u> > Neu |
| Kalkulation MwSt: 19.0 % kein Rabatt                                                                          |                        |
| Farben / Größenkombination + Neu F2                                                                           |                        |
| Rot - 36 89,00 1,00 A EK (netto) 49,50                                                                        |                        |
| Rot - 38 89,00 1,00 EK (effektiv) 49,50                                                                       |                        |
| Rot - 40 89,00 1,00 VK (brutto) 89,00 Warnung:                                                                | 7                      |
| Rot - 42 89,00 1,00 Marge: 33,81 %                                                                            |                        |
| Biau-30 89,00 1,00 ₩ Bestandsführung                                                                          | ₽, Konto               |
| Blau - 40 89.00 1.00 Mindest-Bestand 0                                                                        | + E <u>i</u> ngang     |
| Bestand 1<br>Blau - 42 89,00 1,00                                                                             |                        |
| Gelb - 36 89,00 1,00 Bestellt 0 Auswertungsgruppe                                                             | Drucken F8             |
| Gelb - 38 89,00 1,00 Individualisierung                                                                       |                        |
| zum Verbuchen diese Bezeichnung nehmen                                                                        |                        |
| Einkauf Button-Text:                                                                                          |                        |
| Best.Nr.: Packungs-Einheit Rabatt 0                                                                           |                        |
| Barcode:                                                                                                    |                        |
|                                                                                                    | <u> </u> Ende          |

The finished article could look like this:

#### Minimum stock, Stock, Ordered

If the Inventory management checkbox is ticked, the fields below are automatically activated.

#### Minimum stock

If the numerical value entered here is reached, you will receive a warning when this item is sold. If you do not wish to manage minimum stock levels, "---" remains.

#### Stock

You enter the opening stock using the **Stock** field, the further receipts of the article via the **Receipt**. Further receipts are entered via the menu **Article**, **Inbox** menu at any time.

#### Ordered

This is purely an information entry. It does not correspond to the number of items that are printed in an order list.

#### Purchasing

| - Einkauf |      |          |                  |        |         |
|-----------|------|----------|------------------|--------|---------|
| Lieferant | call | Callaway |                  |        | ≡ …     |
| Best.Nr.: |      |          | Packungs-Einheit | Rabatt | 0       |
| Barcode:  |      |          |                  |        | $\odot$ |

You can enter the purchasing information here. Select the supplier, enter your order number, packaging unit and any discounts granted by the supplier.

Under **Barcode**you can, if you wish, also scan the barcode printed by the supplier. This means you do not need to print out an additional label, for example for ball boxes or gloves or similar.

#### Buttons: New / Save / Delete / Copy--New / Account / Inbox / Print

In addition, this window offers you further input options on the right-hand side with the following buttons:

|                        |                     |                      |              |                           |                |         |               |               |           |             |         | ? — 🗆                                                                                    |     |
|------------------------|---------------------|----------------------|--------------|---------------------------|----------------|---------|---------------|---------------|-----------|-------------|---------|------------------------------------------------------------------------------------------|-----|
| Artikel<br>Artikel-Nr. | call0001 0000       |                      | Fibu-Konto:  |                           | ••• Erweitert  |         | Automat       | ik            | 4         | Bestandteil | e       | . ■                                                                                      | ₽   |
| Bezeichnung            | Callaway Pitchgabel |                      | Kennung      |                           | Beschreibung   | Details | Konfiguration | DSFinV-K      | Abo       | Preisebenen | Spezial |                                                                                          |     |
| Gruppe                 | ZUBE Zubehör        | *                    | Neu Gruppe   | Lösch.                    | Beschreibung:  |         |               |               |           |             | ^       | + Neu                                                                                    | 1   |
| Farbschema             |                     | *                    | + Neu        | Bearbeiten                |                |         |               |               |           |             |         |                                                                                          |     |
| Größensch.             |                     |                      | + Neu        | A <sup>®</sup> Bearbeiten |                |         |               |               |           |             |         | ✓ <u>S</u> ichern                                                                        | 2   |
|                        |                     |                      | 1 100        | / Debrociteri             |                |         |               |               |           |             | ~       | 🗐 Löschen                                                                                | 3   |
| Preise / Menge         | en                  | <b>1</b>             |              | <b>6</b> 17.1             | 1              |         |               |               |           |             |         | -                                                                                        | -   |
| Status                 | Normal              | Einneit              | 1            | Stuck •                   | Interne Info:  |         |               |               |           |             | ^       | [[ <sup>4</sup> ] Kopie <u>-</u> >                                                       | Neu |
| Kalkulation            |                     | MwSt:                | 19,0 96      | kein Rabatt               |                |         |               |               |           |             |         |                                                                                          | 4   |
| Farben / Größ          | enkombination + Neu | F2 🗍 L <u>ö</u> sche | en           |                           |                |         |               |               |           |             |         |                                                                                          |     |
|                        |                     |                      | EK (netto)   | 5,00                      |                |         |               |               |           |             |         |                                                                                          |     |
|                        |                     |                      | EK (effektiv | v) 5,00                   |                |         |               |               |           |             |         |                                                                                          |     |
|                        |                     |                      | VK (brutto   | 12,00                     | Warnung:       |         |               |               |           |             | ~       |                                                                                          |     |
|                        |                     |                      | Marge: 50,4  | 42 %                      |                |         |               |               |           |             |         |                                                                                          |     |
|                        |                     |                      | Bestar       | ndsführung                |                |         |               |               |           |             |         | 🚑 <u>K</u> onto                                                                          | 5   |
|                        |                     |                      | Mindest-B    | estand 0                  |                |         |               |               |           |             |         | Eingang                                                                                  | 6   |
|                        |                     |                      | Bestand      | 12                        |                |         |               |               |           |             | ~       | 1 -1-00                                                                                  | •   |
|                        |                     |                      | Bestellt     | 0                         | Auswertungsgru | ppe     |               |               |           |             | =       | _                                                                                        |     |
|                        |                     |                      |              |                           | Kurzbezeichnun | g:      |               |               |           |             |         | Drucken                                                                                  | 7   |
|                        |                     |                      | Individua    | lisierung 📃               |                |         | zum Verbu     | uchen diese B | ezeichnur | g nehmen    |         |                                                                                          |     |
| Einkauf                |                     |                      |              |                           | Button-Text:   |         |               |               |           | v           |         |                                                                                          |     |
| Lieferant              | call Callaway       |                      |              | $\equiv \cdots$           | Farb-Text:     |         |               |               |           |             |         |                                                                                          |     |
| Best.Nr.:              | Pack                | kungs-Einheit        |              | Rabatt 0                  |                |         |               |               |           |             |         |                                                                                          |     |
| Barcode:               |                     |                      |              | Ô                         |                |         |               |               |           |             |         | <u></u> <u> </u> <u> </u> <u> </u> <u> </u> <u> </u> <u> </u> <u> </u> <u> </u> <u> </u> | 8   |

- 1. *New* This is used to create a new item.
- 2. *Save* You save the settings for this item.

3. **Delete** Here you can delete an item. ( An item that has already been booked can no longer be deleted).

4. **Copy**  $\rightarrow$  **New** Here you can create a copy of the article.

5. *Account* The account shows you the movements of the article (see paragraph below)

6. **Receipt** This button is used by the merchandise management system; goods receipts are posted here. (see paragraph below)

- 7. Print gives you various print options
- 8. *End* closes the window

#### Account

Click on **Account** and then on the button **Show**. Here you can see all the bookings that have been made for this item up to that day: Purchases and sales:

| Artikelkonto                       |                          |            |                    | ×  |
|------------------------------------|--------------------------|------------|--------------------|----|
| Für diesen Artikel<br>call00010000 | Callaway Pitchgabel      | ≡          | ✓ <u>A</u> nzeigen |    |
|                                    |                          |            | 🖶 Drucken          | F8 |
| Datum von:                         | l bis:                   | 14.10.2021 | X Abbruch          |    |
| Alle Farben-G                      | Frößen-Kombinationen     |            |                    |    |
| Auch speziell                      | e Buchungen (Preisänderı | ing etc.)  |                    |    |
| Gewichteten                        | Einkaufspreis nachrechne | n          |                    |    |

#### Article account

| P-Price-Changes<br>'eiß - 3er Pack<br>P-Price-Changes<br>P-Price-Changes<br>'eiß - 3er Pack | 29.12.10 17:31<br>29.12.10 17:32<br>15.04.11 19:04<br>15.04.11 19:04                                                                                                    | 0,50<br>-6,39<br>0,50                                                                                                    | 15<br>-2                                                                                                    | 16                                                                                                    |                                                                                                    | /                                                                                                    |
|---------------------------------------------------------------------------------------------|----------------------------------------------------------------------------------------------------|----------------------------------------------------------------------------------------------------|----------------------------------------------------------------------------------------------------|----------------------------------------------------------------------------------------------------|----------------------------------------------------------------------------------------------------|----------------------------------------------------------------------------------------------------|
| Yeiß - 3er Pack<br>P-Price-Changes<br>P-Price-Changes<br>Yeiß - 3er Pack                    | 29.12.10 17:32<br>15.04.11 19:04<br>15.04.11 19:04                                                                                                    | -6,39                                                                                                    | -2                                                                                                    |                                                                                                    |                                                                                                    |                                                                                                    |
| P-Price-Changes<br>P-Price-Changes<br>'eiß - 3er Pack                                       | 15.04.11 19:04<br>15.04.11 19:04                                                                                                    | 0.50                                                                                                    | <b>-</b>                                                                                                    | 14                                                                                                    | Must                                                                                                    | ermann, Paul (mu                                                                                                    |
| P-Price-Changes<br>/eiß - 3er Pack                                                          | 15.04.11 19:04                                                                                                    | 0,00                                                                                                    | -14                                                                                                    | 14                                                                                                    |                                                                                                    |                                                                                                    |
| 'eiß - 3er Pack                                                                             |                                                                                                    | 1,00                                                                                                    | 14                                                                                                    | 14                                                                                                    |                                                                                                    |                                                                                                    |
|                                                                                             | 15.06.11 10:08                                                                                                    | -3,19                                                                                                    | -1                                                                                                    | 13                                                                                                    |                                                                                                    |                                                                                                    |
| ′eiß - 3er Pack                                                                             | 15.06.11 10:08                                                                                                    | 3,19                                                                                                    | 1                                                                                                    | 14                                                                                                    |                                                                                                    |                                                                                                    |
| /eiß - 3er Pack                                                                             | 01.07.11 17:05                                                                                                    | -3,19                                                                                                    | -1                                                                                                    | 13                                                                                                    |                                                                                                    |                                                                                                    |
| /eiß - 3er Pack                                                                             | 03.08.11 10230                                                                                                    | 13,00                                                                                                    | 10                                                                                                    | 23                                                                                                    |                                                                                                    |                                                                                                    |
| P-Price-Changes                                                                             | 03.08.11 15:19                                                                                                    | 1,00                                                                                                    | -13                                                                                                    | 23                                                                                                    |                                                                                                    |                                                                                                    |
| P-Price-Changes                                                                             | 03.08.11 15:19                                                                                                    | 1,20                                                                                                    | 13                                                                                                    | 23                                                                                                    |                                                                                                    |                                                                                                    |
| P-Price-Changes                                                                             | 03.08.11 15:24                                                                                                    | 1,20                                                                                                    | -13                                                                                                    | 23                                                                                                    |                                                                                                    |                                                                                                    |
| P-Price-Changes                                                                             | 03.08.11 15:24                                                                                                    | 1,30                                                                                                    | 13                                                                                                    | 23                                                                                                    |                                                                                                    |                                                                                                    |
| /eiß - 3er Pack                                                                             | 04.08.11 08:50                                                                                                    | -3,19                                                                                                    | -1                                                                                                    | 22                                                                                                    |                                                                                                    | the Tapaca and                                                                                                    |
| /eiß - 3er Pack                                                                             | 05.08.11 10260                                                                                                    | 52,00                                                                                                    | 40                                                                                                    | 62                                                                                                    |                                                                                                    | and the second                                                                                                    |
| /eiß - 3er Pack                                                                             | 05.08.11 15:04                                                                                                    | -3,19                                                                                                    | -1                                                                                                    | 61                                                                                                    |                                                                                                    | a lance that                                                                                                    |
| /eiß - 3er Pack                                                                             | 28.06.12 15:46                                                                                                    | -3,19                                                                                                    | -1                                                                                                    | 60                                                                                                    |                                                                                                    | o, cargon (jaja)                                                                                                    |
| /eiß - 3er Pack                                                                             | 27.02.13 10390                                                                                                    | 13,00                                                                                                    | 10                                                                                                    | 70                                                                                                    | Calla                                                                                                    | way, (call)                                                                                                    |
| ice changes                                                                                 | 27.02.13 15:26                                                                                                    | 3,80                                                                                                    | -60                                                                                                    | 70                                                                                                    |                                                                                                    |                                                                                                    |
| ice changes                                                                                 | 27.02.13 15:26                                                                                                    | 3,80                                                                                                    | 60                                                                                                    | 70                                                                                                    |                                                                                                    |                                                                                                    |
| /eiß - 3er Pack                                                                             | 17.05.13 14:20                                                                                                    | -3,19                                                                                                    | -1                                                                                                    | 69                                                                                                    | 1464                                                                                                    | Fred (addr)                                                                                                    |
| /eiß - 3er Pack                                                                             | 01.08.13 09:30                                                                                                    | -3,19                                                                                                    | -1                                                                                                    | 68                                                                                                    | Ache                                                                                                    | ermann, Wolfgang                                                                                                    |
| /eiß - 3er Pack                                                                             | 26.11.13 12:49                                                                                                    | 9,10                                                                                                    | 7                                                                                                    | 75                                                                                                    |                                                                                                    |                                                                                                    |
|                                                                                             | eiß - 3er Pack<br>Price-Changes<br>Price-Changes<br>Price-Changes<br>Price-Changes<br>Price-Changes<br>eiß - 3er Pack<br>eiß - 3er Pack<br>eiß - 3er Pack<br>eiß - 3er Pack<br>ice changes<br>ice changes<br>eiß - 3er Pack<br>eiß - 3er Pack<br>eiß - 3er Pack<br>eiß - 3er Pack<br>eiß - 3er Pack<br>eiß - 3er Pack<br>eiß - 3er Pack | aiß - 3er Pack         03.08.11 10230           Price-Changes         03.08.11 15:19           Price-Changes         03.08.11 15:19           Price-Changes         03.08.11 15:19           Price-Changes         03.08.11 15:24           Price-Changes         03.08.11 15:24           Price-Changes         03.08.11 15:24           Price-Changes         03.08.11 15:24           eiß - 3er Pack         04.08.11 08:50           eiß - 3er Pack         05.08.11 10260           eiß - 3er Pack         05.08.11 15:04           eiß - 3er Pack         05.08.11 15:04           eiß - 3er Pack         27.02.13 10390           ice changes         27.02.13 15:26           ice changes         27.02.13 15:26           eiß - 3er Pack         17.05.13 14:20           eiß - 3er Pack         01.08.13 09:30           eiß - 3er Pack         01.08.13 09:30           eiß - 3er Pack         26.11.13 12:49 | aiß - 3er Pack         03.08.11 10230         13.00           Price-Changes         03.08.11 15:19         1.00           Price-Changes         03.08.11 15:19         1.20           Price-Changes         03.08.11 15:19         1.20           Price-Changes         03.08.11 15:24         1.20           Price-Changes         03.08.11 15:24         1.20           Price-Changes         03.08.11 15:24         1.30           eiß - 3er Pack         04.08.11 08:50         -3.19           eiß - 3er Pack         05.08.11 10260         52.00           eiß - 3er Pack         05.08.11 15:04         -3.19           eiß - 3er Pack         05.08.11 15:04         -3.19           eiß - 3er Pack         27.02.13 10390         13.00           ice changes         27.02.13 15:26         3.80           ice changes         27.02.13 15:26         3.80           ieß - 3er Pack         17.05.13 14:20         -3.19           eiß - 3er Pack         01.08.13 09:30         -3.19           eiß - 3er Pack         01.08.13 09:30         -3.19           eiß - 3er Pack         26.11.13 12:49         9.10 | Bis - Ser Pack         03.08.11         11.00         13.00         10           Price-Changes         03.08.11         10230         13.00         10           Price-Changes         03.08.11         15.19         1.00         -13           Price-Changes         03.08.11         15.19         1.20         13           Price-Changes         03.08.11         15.24         1.20         -13           Price-Changes         03.08.11         15.24         1.20         -13           Price-Changes         03.08.11         15.24         1.30         13           eiß - 3er Pack         04.08.11         08:50         -3,19         -1           eiß - 3er Pack         05.08.11         10260         52,00         40           eiß - 3er Pack         05.08.11         10260         52,00         40           eiß - 3er Pack         05.08.11         10260         52,00         40           eiß - 3er Pack         05.08.11         10260         52,00         40           eiß - 3er Pack         27.02.13         10390         13,00         10           ice changes         27.02.13         15.26         3,80         60           eiß - 3er Pack         1 | Bis - Ser Pack         03.08.11 10230         13.00         10         23           Price-Changes         03.08.11 10230         13.00         10         23           Price-Changes         03.08.11 15:19         1.00         -13         23           Price-Changes         03.08.11 15:19         1.20         13         23           Price-Changes         03.08.11 15:24         1.20         -13         23           Price-Changes         03.08.11 15:24         1.30         13         23           Price-Changes         03.08.11 15:24         1.30         13         23           Price-Changes         03.08.11 10260         52.00         40         62           eiß - 3er Pack         05.08.11 10260         52.00         40         62           eiß - 3er Pack         05.08.11 15:04         -3.19         -1         61           eiß - 3er Pack         05.08.11 15:04         -3.19         -1         60           eiß - 3er Pack         27.02.13 10390         13.00         10         70           ice changes         27.02.13 15:26         3.80         60         70           ice changes         27.02.13 15:26         3.80         60         70           < | Bis - Ser Pack         03.08.11 10230         13,00         10         23           Price-Changes         03.08.11 15:19         1,00         -13         23           Price-Changes         03.08.11 15:19         1,20         13         23           Price-Changes         03.08.11 15:19         1,20         13         23           Price-Changes         03.08.11 15:24         1,20         -13         23           Price-Changes         03.08.11 15:24         1,30         13         23           Price-Changes         03.08.11 15:24         1,30         13         23           Price-Changes         03.08.11 10260         52,00         40         62           ei8 - 3er Pack         05.08.11 10260         52,00         40         62           ei8 - 3er Pack         05.08.11 15:04         -3,19         -1         61         00000           ei8 - 3er Pack         27.02.13 10390         13,00         10         70         Calla           ice changes         27.02.13 15:26         3,80         60         70           ice changes         27.02.13 15:26         3,80         60         70           ei8 - 3er Pack         17.05.13 14:20         -3,19         -1 |

#### Entrance

 $\times$ 

| Artikel-Eingang                                         | ×                |
|---------------------------------------------------------|------------------|
| Dieser Artikel:<br>call00010000 - Callaway Pitchgabel - | ✓ <u>B</u> uchen |
| Dieser Lieferant:                                       | X Abbruch        |
| call Callaway                                           |                  |
| Anzahl 0,0 1 EK-Preis 5,00                              |                  |
| Kalkulation des neuen EK-Preises Neuer Preis 💌          |                  |
| Kennung VK-Preis 12,00                                  |                  |
| Lieferschein-Nummer:                                    |                  |
| Lieferanten-Bestell-Nummer:                             |                  |
| Alternativer Barcode:                                   |                  |
| Zahlungsbedingungen:                                    |                  |
| Für Etikettendruck speichern                            |                  |
| Buchen auf: Datum: 14.10.21 Zeit: 17:42                 |                  |

The supplier is adopted according to the entry in the article window. After entering the number of goods received and entering the purchase price, the following selection is available to you:

- *New price* the new purchase price is defined as the effective purchase price
- **Average** The average between the two purchase prices is calculated and defined as the effective purchase price
- **Calculated** The following is calculated: Old article stock with old purchase price plus new goods receipt with new purchase price divided by the total number of articles.

The other entries refer to the delivery note or terms of delivery. If you do not wish to print a label, uncheck the box.

With **Book** to complete the posting of the goods receipt.

#### Description

In the tab **Description** tab you will find further setting options:

e.g. a meaningful description is required for ERP, which appears automatically on offers/contracts.

| Seminarpauschale ganzer Tag                                                                            |                                                                                                    |                                                                     |                                                                                                    | ? – 🗆 X                                          |
|----------------------------------------------------------------------------------------------------|----------------------------------------------------------------------------------------------------|---------------------------------------------------------------------|----------------------------------------------------------------------------------------------------|--------------------------------------------------|
| Artikel<br>Artikel-Nr. 00000005 0000                                                                   | Fibu-Konto:                                                                                                    | ••• Erweitert                                                       | Automatik <b>0</b> Bestandteile                                                                                                    | 4 ≡ ▶                                            |
| Bezeichnung Seminarpauschale ganzer Tag                                                                | Kennung                                                                                                    | Beschreibung Details                                                | Konfiguration DSFinV-K Abo Preisebenen Spezial                                                                                                    |                                                  |
| Gruppe EVENT Event Parbschema Größensch.                                                               | Neu Gruppe     Lösch.       + Neu     Bearbeiten       + Neu     Bearbeiten                                                                   | Beschreibung:                                                       | Feingebäck im Raum<br>Kaffeepause am Vormittag mit süßen und herzhaften Snacks, frisch<br>geschnittenem Obst, Joghurt und Quarkspeisen sowie leckeren<br>Keinigkeiten<br>Brinnies zuben am Mittag mit Hauptspeisen am Front Cooking à la<br>minute zuben am Mittag mit Hauptspeisen am Front Cooking à la<br>Mitterspezialitäten. | + Neu<br>Andern Fil<br>Löschen F5                |
| Prese / Mengen<br>Status Normal Einheit<br>Kalkulation MwSt:<br>Farben / Größenkombination Neu I Losch | 1         Stuck           7.7         %         kein Rabatt           en         EK (netto)         0.00           EK (effektiv)         0.00 | Interne Info:                                                       |                                                                                                    | C Kopie > Neu                                    |
|                                                                                                    | VK (brutto) 60.00<br>Marge: 100.00 %<br>Bestandsführung<br>Mindest-Bestand<br>Bestand<br>Bestellt<br>0<br>Individualizion una                 | Warnung:                                                            | ×<br>,                                                                                                    | Ubersetzung     Konto     Eingang     Drucken F8 |
| Einkauf<br>Lieferant<br>Best.Nr.: Packungs-Einheit<br>Barcode:                                         | Rabatt 0                                                                                                    | Auswertungsgruppe<br>Kurzbezeichnung:<br>Button-Text:<br>Farb-Text: | zum Verbuchen diese Bezeichnung nehmen                                                                                                    | Ende                                             |

- 1. Description for the customer
- 2. Internal description
- 3. Warning. This pops up as soon as the article is called up.

The lower area is important for handling in the cash register:

| Artikel   Artikel   Artikel   Artikel   Artikel   Artikel   Bezeichnung   Guppe   ZUBE Zubehor   Neu Gruppe   Listernen   Treise / Mengen   Status   Normal   Enited   1   Status   Normal   1   Status   Normal   1   Status   Normal   1   Status   Status   Normal   1   Status   Status   Sta                                                                                                    | Callaway F                        | Pitchgabel               |         |                                                                                                    |                                                             |                            |         |               |              |          |              |          | ? - 🗆 >                                      |
|----------------------------------------------------------------------------------------------------|-----------------------------------|--------------------------|---------|----------------------------------------------------------------------------------------------------|-------------------------------------------------------------|----------------------------|---------|---------------|--------------|----------|--------------|----------|----------------------------------------------|
| Bezchnung       Calaway Pitchgabel       Kennung         Gruppe       ZUBE       Zubehor       Neu Gruppe       Lösch.         Farbschema       + Neu       Bearbeiten         Größensch.       + Neu       Bearbeiten         Preise / Mengen       1       Stück         Staus       Normal       Einheit       1         Staus       Normal       Kein Rabatt         Farben / Größenkombination       + Neu F2       Löschen         Bestand       12         Marge: 50.42 %       Bestand 12         Bestand       1         Bestand       12         Bestand       12         <                                                                                                    | Artikel<br>Artikel-Nr.            | call0001 0000            |         | Fibu-Konto:                                                                                               |                                                             | ••• Erweitert              |         | Automati      | k            |          | Bestandteile | 2        | 4 ≡ ▶                                        |
| Gruppe       ZUBE       ZUBE                                                                                                    | Bezeichnung                       | Callaway Pitchgabel      |         | Kennung                                                                                                   |                                                             | Beschreibung               | Details | Konfiguration | DSFinV-K     | Abo      | Preisebenen  | Spezial  |                                              |
| Fatoschema   Größensch.   Preise / Mengen   Satus   Normal   Einheit   1   Status   Normal   Einheit   1   Status   Normal   Einheit   1   Status   Normal   Einheit   1   Status   Normal   Einheit   1   Status   Normal   Einheit   1   Status   Normal   Einheit   1   Status   Normal   Einkauf   Bestand   Individualisierung   Individualisierung   Einkauf   Lieferant   call   Callaway   Packungs-Einheit   Rabett   O   Bestand   Callaway   Packungs-Einheit   Rabett   O                                                                                                    | Gruppe                            | ZUBE Zubehör             | *       | Neu Gruppe                                                                                                | Lösch.                                                      | Beschreibung:              |         |               |              |          |              | ^        | + Neu                                        |
| Größensch.       • + Neu       * Bearbeiten         Preise / Mengen       • Einheit       1       Stück • •         Satus       Normal       • Einheit       1       Stück • •         Kalkulation       MwSt:       19.0 % kein Rabatt       • •       • •         Farben / Größenkombination       + Neu F2 ① Löschen       EK (netto)       5.00       • •       • •         EK (effektiv)       5.00       • •       • •       • •       • •       • •         Marge: 50.42 %       • •       • •       • •       • •       • •       • •       • •         Mindest-Bestand       0       • •       • •       • •       • •       • •       • •       • •       • •       • •       • •       • •       • •       • •       • •       • •       • •       • •       • •       • •       • •       • •       • •       • •       • •       • •       • •       • •       • •       • •       • •       • •       • •       • •       • •       • •       • •       • •       • •       • •       • •       • •       • •       • •       • •       • •       • •       • •       • •       • •       • •       •                                                                                                    | Farbschema                        |                          | •       | + Neu                                                                                                    | 🧨 Bearbeiten                                                |                            |         |               |              |          |              |          | Caboo Di                                     |
| Preise / Mengen         Status         Normal       Einheit         1       Stück         Kalkulation       MwSt:         19.0       %         Kalkulation       MwSt:         Parben / Großenkombination       + Neu F2         EK (effektiv)       5:00         EK (effektiv)       5:00         Warnung:       Warnung:         Warnung:       Warnung:         Mindest-Bestand       0         Besteilt       0         Besteilt       0         Besteilt       0         Besteilt       0         Besteilt       0         Bestand       12         Besteilt       0         Besteilt       0         Bestand       12         Bestand       12         Bestand       12         Bestand       12         Bestand       12         Bestand       12         Bestand       12         Bestand       12         Bestand       12         Bestand       12         Bestand       12         Bestand       12                                                                                                    | Größensch.                        |                          | Ŧ       | + Neu                                                                                                    | / Bearbeiten                                                |                            |         |               |              |          |              |          | ✓ Sichem Fill                                |
| Preise / Mengen   Status   Normal   Einheit   1   Status   Normal   MvSt:   19.0 %   kein Rabatt   Farben / Größenkombination   H Neu F2   Ligschen   EK (retto)   S.00   EK (retto)   S.00   EK (retto)   S.00   EK (retto)   S.00   EK (retto)   S.00   EK (retto)   S.00   EK (retto)   S.00   EK (retto)   S.00   EK (retto)   Bestand   12   Bestand   12   Bestand   12   Bestand   12   Bestand   12   Bestand   12   Bestand   12   Bestand   12   Bestand   12   Bestand   12   Bestand   12   Bestand   12   Bestand   12   Bestand   12   Bestand   12   Bestand   12   Bestand   12   Bestand   12   12   12   11   12   11   12   12   11   12   12   13   1                                                                                                    |                                   |                          |         |                                                                                                    | -                                                           |                            |         |               |              |          |              | ~        | 🗍 Löschen F5                                 |
| Kalkulation       MwSt:       19.0 % kein Rabatt         Farben / Größenkombination       H Neu F2       Lgschen         EK (effektiv)       5.00         EK (effektiv)       5.00         Kaikulation       Konto         EK (effektiv)       5.00         Kindes-Bestand       0         Mindes-Bestand       12         Bestand       12         Bestand       12         Bestand       12         Bestand       12         Bestand       0         Individualisierung       Husvertungsgruppe         SHOP       1         Zum Verbuchen diese Bezeichnung nehmen       Button-Text:         Button-Text:       Pickungs-Einheit         Rabatt       0                                                                                                    | Preise / Menge                    | Normal Finh              | neit    | 1 4                                                                                                    | Stück                                                       |                            |         |               |              |          |              |          | Conversion a New                             |
| Parbuladuli mixtual     Farben / Größenkombination     Farben / Größenkombination     Far                                                                                                    | Kalkulation                       | Mus                      | C+-     | 19.0 %                                                                                                    |                                                             | Interne Info:              |         |               |              |          |              | ^        | LC Kopie -> Neu                              |
| Farben / Größenkombination   FX (netto) 5.00 FX (effektiv) FX (effektiv) FX (effektiv) FX (effektiv) FX (brutto) Restandsführung Mindest-Bestand Mindest-Bestand Bestand Bestand 12 Bestand Bestand 12 Bestand 12 Bestand 12 Bestand 12 Bestand 12 Bestand 12 Bestand 12 Bestand 12 13 14 14 14 14 14 14 14 14 15 16 16 16 17 17 18 18 <                                                                                                    | Kaikulation                       | MW2                      | ы.      | 15,0 %                                                                                                    | Kein Rabatt                                                 |                            |         |               |              |          |              |          |                                              |
| Einkauf     Individualisierung     Imitividualisierung     Imitividualisierung                                                                                                    |                                   | ,                        |         | EK (netto)<br>EK (effektiv<br>VK (brutto)<br>Marge: 50,4<br>Ø Bestan<br>Mindest-Be<br>Bestand<br>Bestallt | 5,00<br>5,00<br>12,00<br>2 %<br>dsführung<br>estand 0<br>12 | Wamung:                    |         |               |              |          |              | ~        | <b>₽</b> ≁ <u>K</u> onto<br><b>↓</b> Eingang |
| Individualisierung     Individualisierung     Kurzbezeichnung:     Pitchgabel     2       Einkauf     Image: State of the state of the state o |                                   |                          |         | Destent                                                                                                   | 0                                                           | Auswertungsgru             | ppe     | SHOP          |              |          | 1            | $\equiv$ | 🖶 Drucken F8                                 |
| Einkauf     I Callaway     I I Callaway     I I Call                                                                                                    |                                   |                          |         | Individual                                                                                                | isierung 📃                                                  | Kurzbezeichnun             | g:      | Pitchgabel    |              | 2        |              |          |                                              |
| Einkauf     Einkauf     Button-Text:     Pitchfork     3       Best Nr.:     Packungs-Einheit     Rabatt     0       Barronder     Colored     Colored     4                                                                                                    |                                   |                          |         |                                                                                                    |                                                             |                            |         | zum Verbu     | chen diese B | lezeichn | ung nehmen   |          |                                              |
| Barrode                                                                                                    | Einkauf<br>Lieferant<br>Best.Nr.: | call Callaway Packungs-1 | Einheit |                                                                                                    | Rabatt 0                                                    | Button-Text:<br>Farb-Text: |         | Pitchfork     |              |          | 3            |          |                                              |
| ⇒ Ende                                                                                                    | Barcode:                          |                          |         |                                                                                                    | Ô                                                           |                            |         |               |              |          |              |          | [⇒ Ende                                      |

- 1. *Evaluation group*Here you can print separate analyses
- 2. **Short description**: a different description compared to the article description, e.g. for receipts and/or invoices

- 3. Button text: mainly used for quick selection buttons in the cash register
- 4. Colour text: changed colour text compared to the colour scheme. Read more here more

#### Configuration

| Callaway F     | Pitchgabel         |          |                 |            |                |                  |                             |                         | ? — 🗖                 |
|----------------|--------------------|----------|-----------------|------------|----------------|------------------|-----------------------------|-------------------------|-----------------------|
| Artikel        | call0001 000       | 00       |                 | Fibu-Kosta |                | *** Erweitert    | X Automatik                 | <b>O</b> Bestandteile   | . ■                   |
| Bezeichoung    | Callour Ditcheshel | ,0       |                 | Keepung    |                | Beschreibung Det | ails Konfiguration DSFinV-K | Abo Preisebenen Spezial | • -                   |
| Causas         | ZUDE Zubabia       |          | _               | Kennung    |                | Priorität        |                             |                         | - Nou                 |
| Gruppe         | 20BE 20benor       |          | •               | Neu Grupp  | e Loscn.       |                  | 1                           |                         | - <u>M</u> en         |
| Farbschema     |                    |          | •               | Neu        | Bearbeiten     | Flags            | Nettopreis-Priorität        |                         | ✓ <u>S</u> ichern     |
| Größensch.     |                    |          | *               | + Neu      | / Bearbeiten   |                  |                             |                         | n lärsbag             |
| Preise / Menge | en                 |          |                 |            |                |                  | Verkauf gilt als Rangefe    | e-Zahlung               | [[] Loschen           |
| Status         | Normal             | ▼ Ein    | nheit           | 1          | Stück 💌        |                  | Artikel als Auslage bzw.    | TIP bewerten            | 습 Kopie <u>-</u> > Ne |
| Kalkulation    |                    | Mv       | wSt:            | 19,0 %     | kein Rabatt    |                  | Artikel als Zahlung bew     | erten                   |                       |
| Farben / Größ  | enkombination +    | - Neu F2 | L <u>ö</u> sche | en         |                |                  | in Quittungen trotz Bet     | rag 0 drucken           |                       |
|                |                    |          |                 | EK (nett   | o) 5,00        |                  | In Quittung einzeln dru     | cken                    |                       |
|                |                    |          |                 | EK (effe   | ktiv) 5,00     |                  | Als Detail in zusammen      | gesetzten               |                       |
|                |                    |          |                 | VK (brut   | to) 12,00      |                  | Artikeln ausgeben           | -                       |                       |
|                |                    |          |                 | Marge: 5   | 50,42 %        |                  | in Quittungen nicht dru     | icken                   |                       |
|                |                    |          |                 | ✓ Bes      | tandsführung   |                  |                             |                         | 🔒 <u>K</u> onto       |
|                |                    |          |                 | Mindest    | -Bestand 0     |                  |                             |                         | - La ciana a          |
|                |                    |          |                 | Bestand    | 12             |                  | Bondruck anschliessen       | d auslösen              | - Eingang             |
|                |                    |          |                 | Bestellt   | 0              |                  | Nach Artikel Bezahlung      | ausiosen                |                       |
|                |                    |          |                 |            |                |                  | In Tagesabschluss Detai     | ls auflisten            | 🖶 Drucken             |
|                |                    |          |                 | Individ    | lualisierung 📃 |                  |                             |                         |                       |
|                |                    |          |                 |            |                |                  | Verkauf sperren             |                         |                       |
| Einkauf        |                    |          |                 |            |                |                  | Einkauf sperren             |                         |                       |
| Lieferant      | call Callaway      |          |                 |            | = …            |                  |                             |                         |                       |
| Best.Nr.:      |                    | Packungs | s-Einheit       |            | Rabatt 0       |                  |                             |                         |                       |
| Parcoda:       |                    |          |                 |            | (?)            |                  |                             |                         | -                     |

In the tab Configuration tab, you will find further setting options:

This is mainly required in the catering trade, less so in the pro shop.

#### Rate article as display or TIP

Causes this amount to be deducted from the cash in the daily closing.

#### Valuate item as payment

For items that are not already set as a payment method by their status, this option has the effect that the amount is shown in the daily closing with the other payment methods. In terms of posting, however, such an item remains a normal (albeit with a negative sign) sales posting.

#### **DSFin-V-K**

In the tab **DSFin-V-K** tab, you will find further setting options with regard to the Cash Register Security Ordinance:

| Callaway                                                                                         | Pitchgabel |                                    |                                                                                                    |                                                                          |                                                                                                    | ? - 🗆 >                                                   |
|--------------------------------------------------------------------------------------------------|------------|------------------------------------|----------------------------------------------------------------------------------------------------|--------------------------------------------------------------------------|----------------------------------------------------------------------------------------------------|-----------------------------------------------------------|
| Artikel<br>Artikel-Nr.<br>Bezeichnung                                                            | callo001   | 0000                               | Fibu-Konto:<br>Kennung                                                                                                 |                                                                          | •••• Erweitert Kautomatik DSFinV-K Abo Preisebenen Spezial                                                                                                    | € ≡ ▶                                                     |
| Gruppe<br>Farbschema<br>Größensch.<br>- Preise / Menge<br>Status<br>Kalkulation<br>Farben / Größ | en         | ✓ Einheit     MwSt: n + Neu F2 ∭ L | v Neu Gruppe     v Neu Gruppe     v + Neu     v + Neu     1     19,0 %     EK (netto)     EK (effektiv     VK (brutto) | Lösch.<br>P Bearbeiten<br>Bearbeiten<br>Stück<br>Stück<br>S,00<br>J 2,00 | Buchungs-Artikel         Geschäftsvorfalltyp:       Umsatz         - Beschreibung:         MWST-Typ: <automatisch>         © Lieferant als Agentur verwenden         Zahl-Artikel / OP-Artikel         Zahlarttyp:          - Beschreibung:</automatisch> | + №eu<br>✓ Sichern F11<br>ÎLöschen F5<br>(2) Kopie -> Neu |
| Finkarf                                                                                          |            |                                    | Marge: 50,<br>Mindest-B<br>Bestand<br>Bestellt<br>Individua                                                            | 42 %<br>hdsführung<br>estand 0<br>12<br>0<br>ulisierung =                | WMWST-Änderung  Alle Artikel der Buchung als Außerhausverkauf markieren                                                                                                    | ♣ Konto<br>♣ Eingang<br>♣ Drucken F8                      |
| Best.Nr.:<br>Barcode:                                                                            | call C     | allaway<br>Packungs-Einh           | eit                                                                                                    | Rabatt 0                                                                 |                                                                                                    | Ende                                                      |

Please note the legal regulations on the Cash Register Security Ordinance, which have been in place since 2020. You can read the information required for entry here:Cash register

#### Automatic

In the tab **Automatic** tab, you will find the settings for the automatic green fees:

| Artikel-   Artikel-Nr.   Sexichung   Grüppe   Grügensche   H Neu Grüppe   Lösch:   Fröder/Mengen   Staus   Staus   Staus   Normal   Ericherhor   Staus   Normal   Staus   Normal   Staus   Normal   Staus   Normal   Staus   Normal   Staus   Normal   Staus   Normal   Staus   Normal   Staus   Normal   Staus   Normal   Staus   Normal   Staus   Normal   Staus   Normal   Staus   Normal   Staus   Normal   Staus   Normal   Staus   Staus   Normal   Staus   Staus   Normal   Staus   Staus   Staus   Normal   Staus   Staus   Staus   Staus   Staus   Staus   Staus   Staus   Staus   Staus   Staus   Staus   Staus   Staus   Staus   Staus   Staus   Staus   Staus   Staus   Staus <td< th=""><th>Erwachse</th><th>ne Sonn/Feiertags</th><th></th><th></th><th></th><th></th><th></th><th></th><th></th><th></th><th>? - 🗆 🗙</th></td<>                                                                                                    | Erwachse               | ne Sonn/Feiertags            |                                |              |              |                  |                      |              |                 |      | ? - 🗆 🗙                               |
|----------------------------------------------------------------------------------------------------|------------------------|------------------------------|--------------------------------|--------------|--------------|------------------|----------------------|--------------|-----------------|------|---------------------------------------|
| Beselchnung       Ewachsene Sonn/Feierags       Kennung       Image: Sonn/Feierags       Image: Sonn/Feierags       Image: Sonn/Feiera                                                                                                    | Artikel<br>Artikel-Nr. | es 0000                      | Fibu-Konto:                    |              | ••• Erweiten | t<br>Sie bier de | Automatik            | an Artikal:  | Bestandteile    |      | I ≡ I                                 |
| Gruppe       GF       Greenfee       Neu Gruppe       Losch.         Farbschema <ul> <li> <li> <ul> <li></li></ul></li></li></ul>                                                                                                    | Bezeichnung            | Erwachsene Sonn/Feiertags    | Kennung                        |              | Enurchen     | n Sie nier de    | artage               | en Arukei.   |                 |      |                                       |
| Fartschena       + Neu       Bearbeiten         Größensch.       + Neu       Bearbeiten         Status       Normal       Einheit       1       Stück       IL üschen       F5         Status       Normal       Einheit       1       Stück       IL üschen       F5         Ralkulation       Mus5t:       190       %       kein Rabatt       Geschiecht:       IL üschen       F5         Farben / Größenkombination       + Neu F2       Läschen       EK (retto)       0.00       Kaltersklasse:       4.5.6       E       E       Konto       + Eingang         Mindjest-Bestand       -6       Estand       -6       Estand       -6       E       - Eingang       2eit:       von:       00:00       bix:       00:00       + Eingang         Liderent       Einkauf       Estand       -6       Einkuuf       Tage:       Nor gültig:       von:       bix:       0:000       + Eingang       Direktwaht:       falls Filter passend       falls Vorschlag       Pogebuchung:       Preis       Preis       Preis       Preis                                                                                                    | Gruppe                 | GF Greenfee                  | <ul> <li>Neu Gruppe</li> </ul> | Lösch.       | ciwaciise    | ane sonn/rei     | ertags               |              |                 |      | + Neu                                 |
| Größensch. + Neu   Preise / Mengen   Status   Satus   Kalkulation   Mwsi:   18.0 %   kalkulation   Mwsi:   18.0 %   kalkulation   Mwsi:   18.0 %   kalkulation   Mwsi:   18.0 %   Kalkulation   Mwsi:   18.0 %   Kalkulation   Mwsi:   18.0 %   Kalkulation   Minglied/Gast:   Minglied/Gast:   Mindlest-Bestand   Bestand   6   Bestand   6   Bestand   6   Bestand   6   Bestand   6   Bestand   6   Bestand   6   Bestand   6   Bestand   6   Bestand   6   Bestand   6   Bestand   6   Bestand <t< td=""><td>Farbschema</td><td></td><td>▼ + Neu</td><td>Bearbeiten</td><td>Gefulltes I</td><td>nto-Feld:</td><td></td><td>mit diesem i</td><td>-liter:</td><td></td><td></td></t<>                                                                                                    | Farbschema             |                              | ▼ + Neu                        | Bearbeiten   | Gefulltes I  | nto-Feld:        |                      | mit diesem i | -liter:         |      |                                       |
| Preise / Mengen         Status         Normal       Mwst:         190 %       kein Rabatt         Farben / Großenkombination       Neu F2         Ligschen       EK (retro)         0000       Katkulation         Marge: 100.00 %       Bestand 46         Bestand                                                                                                    | Größensch.             |                              | ▼ ⊥ Neu                        | A Bearbeiten |              |                  |                      |              |                 |      | ✓ <u>S</u> ichern F11                 |
| Petise / Mengen   Status   Normal   Einheit   1   Status   Kalkulation   MwSt:   19.0   %   kein Rabatt   Geschlecht:   Geschlecht:   Ges                                                                                                    |                        |                              | 1100                           | / bearbeiten |              |                  | -                    | ·            |                 |      | III Löschen F5                        |
| Status Normal Einheit 1 Stück      Kalkulation   Mivst: 19.0 % kein Rabatt   Farben / Größenkombination   + Neu F2 Lgschen   Kinterstasse:   Geschlecht:      Mitglied/Gast:   mur Gäste   Mitglied/Gast:   Mitglied/Gast:   Mitglied/Gast:   Mitglied/Gast:   Mitglied/Gast:   Mitglied/Gast:   Mitglied/Gast:   Attersklasse:   4.5.6   Mitglied/Gast:   Mitglied/Gast: Satus: Ustatter Satus: Satus: Satus: Victor Satus: Nur guitgi: Von: Nur guitgi: Von: Nur guitgi: <td>Preise / Meng</td> <td>en</td> <td></td> <td></td> <td></td> <td></td> <td>1</td> <td></td> <td></td> <td></td> <td>_</td>                                                                                                    | Preise / Meng          | en                           |                                |              |              |                  | 1                    |              |                 |      | _                                     |
| Kalkulation MwSt: 19.0 % kein Rabatt   Farben / Größenkombination + Neu F2 Lgschen   EK (retto) 0.00   EK (rettiv) 0.00   EK (rettiv) 0.00   K (effektiv) 0.00   K (fertektiv) 0.00   K (effektiv) 0.00   VK (brutto) 80.00   Marge: 100.00 %   Bestand -6   Bestand -6   Bestand -6   Bestand -6   Bestand -6   Bestand -6   Bestellt 0   Individualisierung Zeit:   Vorschlag nach: Prointitat:   Direktwahl: falls Vorschlag   Vorschlag nach: Preis                                                                                                    | Status                 | Normal 👻 Einheit             | 1 S                            | tück 🔻       | Mitglied/G   | ast:             |                      | nur Gäste    |                 | •    | 샵 <mark>는</mark> Kopie <u>-</u> > Neu |
| Farben / Größenkombination + Neu F2   EK (netto) 0.00   EK (netto) 0.00   EK (netto) 0.00   Windest-Bestand                                                                                                    | Kalkulation            | MwSt:                        | 19,0 %                         | kein Rabatt  | Gesch        | lecht:           |                      |              |                 | =    |                                       |
| EK (netto)       0.00         EK (netto)       0.00         EK (effektiv)       0.00         VK (brutto)       80.00         Marge: 100.00 %       9         Bestandsführung       1         Mindest-Bestand                                                                                                    | Farben / Größ          | Senkombination + Neu F2 🛍 Lō | schen                          |              | Alters       | klasse:          |                      | 4, 5, 6      |                 | =    |                                       |
| EK (effektiv)       0,00         VK (brutto)       80,00         Marge: 100,00 %       □         □ BestandsTührung       □         Mindest-Bestand                                                                                                    |                        |                              | EK (netto)                     | 0,00         | Mitgli       | edschaft:        |                      |              |                 | =    |                                       |
| VK (brutto) 80,00   Marge: 100,00 %   Bestandsführung   Mindest-Bestand   Bestand   Bestand   Bestand   Gestandisführung   Individualisierung   Individualisierung   Best.Nr.:   Packungs-Einheit   Rabatt   O   Barcode:                                                                                                    |                        |                              | EK (effektiv)                  | 0,00         | Status       | 5:               |                      |              |                 | =    |                                       |
| Marge: 100.00 %   Bestandsführung   Mindest-Bestand   Bestand   Bestand   Individualisierung   Individualisierung   Einkauf   Lieferant   Best.Nr.:   Packungs-Einheit   Rabatt   0   Barcode:                                                                                                    |                        |                              | VK (brutto)                    | 80,00        | Unbei        | nutzt:           |                      |              |                 | =    |                                       |
| □ Bestandsführung   Mindest-Bestand   Bestand   -6   Bestand   Bestand   -6   Bestand   Individualisierung   Individualisierung   Einkauf   Lieferant   Best.Nr.:   Packungs-Einheit   Rabatt   0   Barcode:     Packungs-Einheit     Rabatt     0     Direktwahl:     1     1     Packungs-Einheit     Rabatt     0     0     0     1     1     1     1     1     1     1     1     1     1     1     1     1     1     1     1     1     1     1     1     1     1     1     1     1     1     1     1     1     1     1     1     1 <td< td=""><td></td><td></td><td>Marge: 100,0</td><td>DO 96</td><td></td><td></td><td></td><td></td><td></td><td></td><td></td></td<>                                                                                                    |                        |                              | Marge: 100,0                   | DO 96        |              |                  |                      |              |                 |      |                                       |
| Mindest-Bestand   Bestand   Bestand   Individualisierung   Individualisierung   Individualisierung   Einkauf   Lieferant   Best.Nr.:   Packungs-Einheit   Rabatt   0     Image:     Image:<                                                                                                    |                        |                              | Bestand                        | dsführung    | Tage:        | Mo               | 🗌 Di 🔤 Mi            | Do           | 🗌 Fr 🛛 🗹 Sa     | ✓ So | Ser Konto                             |
| Bestand       -6         Bestelit       0         Individualisierung       =         Lieferant       =         Best.Nr.:       Packungs-Einheit         Rabatt       0         Barcode:       ©                                                                                                    |                        |                              | Mindest-Bes                    | stand        |              | zusätzlic        | h auch an Feiertagen |              |                 | -    |                                       |
| Bestelit     0       Individualisierung     Individualisierung       Einkauf     Individualisierung       Lieferant     Image: Control of the second of the second                                    |                        |                              | Bestand                        | -6           | 7eit:        |                  | V00: 00:00           |              | bis: 00:0       | 0    | Eingang                               |
| Einkauf     Individualisierung =       Lieferant     =       Best.Nr.:     Packungs-Einheit       Rabatt     0       Barcode:     ©                                                                                                    |                        |                              | Bestellt                       | 0            | Nurgültig    |                  | von: 00.00           |              | bis: 00.0       | 5    |                                       |
| Individualisierung     Einkauf     Lieferant   Best.Nr.:   Packungs-Einheit     Rabatt   O     Priorität:     Priorität: <td></td> <td></td> <td></td> <td></td> <td>Nur gurug.</td> <td></td> <td>von</td> <td></td> <td>DIS</td> <td></td> <td>🖶 Drucken 🛛 F8</td>                                                                                                    |                        |                              |                                |              | Nur gurug.   |                  | von                  |              | DIS             |      | 🖶 Drucken 🛛 F8                        |
| Einkauf     Ieferant     Image: marking falls Filter passend     Ifalls Vorschlag       Best.Nr.:     Packungs-Einheit     Rabatt     O       Barcode:     Image: marking falls     Image: marking falls     Image: marking falls                                                                                                    |                        |                              | Individuali                    | sierung 📃    | Folgebuch    | iung:            | (nei                 | utral)       |                 | *    |                                       |
| Einkauf         Einkauf         Einkauf         Einkauf         Priorität:         Preis           Best.Nr.:         Packungs-Einheit         Rabatt         0         Image: Construction of the second of the second of the                                               |                        |                              |                                |              | Direktwah    | lt:              | falls Filter pass    | end          | falls Vorschlag | 1    |                                       |
| Lieferant         E         E         E           Best.Nr.:         Packungs-Einheit         Rabatt         0           Barcode:         C         C                                                                                                    | Einkauf                |                              |                                |              | Vorschlag    | nach:            | Priorität:           |              | Preis           |      |                                       |
| Best.Nr.:         Packungs-Einheit         Rabatt         0           Barcode:         Image: Comparison of the second second s | Lieferant              |                              |                                | =            |              |                  |                      |              |                 |      |                                       |
| Barcode:                                                                                                    | Best.Nr.:              | Packungs-Einhei              | F                              | Rabatt 0     |              |                  |                      |              |                 |      |                                       |
|                                                                                                    | Barcode:               |                              |                                | Ŷ            |              |                  |                      |              |                 |      | → Ende                                |

Here you define a blanket, automatic item allocation for a specific group of people. This is less needed for the pro shop, more for green fee bookings. Please read the description here: Greenfee article

#### Components

With this function *Components* function allows you to create composite items, such as a coaching lesson item, which is made up of a range fee and a coaching lesson amount.

| oduct composition                       |                                                                                             |                                     |
|-----------------------------------------|---------------------------------------------------------------------------------------------|-------------------------------------|
| Logoballs - White - S                   | ileeve of 3                                                                                 | <u> </u>                            |
| 1 stock                                 | Stock logoballs                                                                             | 3,00 <u>S</u> ave                   |
|                                         |                                                                                             | X Cancel                            |
|                                         |                                                                                             |                                     |
|                                         |                                                                                             |                                     |
|                                         |                                                                                             |                                     |
| A New F9                                | ) 🧿 Edit F7 🗙                                                                               | Delete F5                           |
| 🤣 Сору                                  | F6 [ I <u>n</u> sert (Shift                                                                 | t+F6) 🚽 Down                        |
| Single slip for eve                     | ery component 📃 S                                                                           | Separate by VAT in invoices         |
| Book every comp                         | oonent individually 👘 🧧 🤅                                                                   | Separate sub-articles when booking  |
| Individual query (                      | when selling                                                                                |                                     |
| In case this article ha                 | as a different unit:                                                                        |                                     |
| This article                            | e consists of:                                                                              |                                     |
| (for examp<br>bottles in l<br>for examp | le, for drinks you can enter the<br>he stock, and the quantity co<br>le >> 0,75 liter << .) | e amount of<br>ntained in a bottle, |

Two "basic articles" and one composite article must be created here. Please pay attention to the corresponding VAT. The basic articles may then have VAT and the main article 0% VAT.

Furthermore, this can also be used to manage stocks of items that exist individually but are sold in different pack sizes. For example Lakeballs: To do this, you create two articles. Firstly, the purchase item with stock management, where you can purchase different quantities, e.g. 500, 1000 or even 2500 pieces. For the sales item, you create the different sales sizes, e.g. 5, 10 or 30 pieces. Now specify for each sales size how much of the purchase item should be debited.

The Lakeball stock item looks like this:

| Antkel-   Antkel-   Antkel-   Antkel-   Antkel-   Antkel-   Antkel-   Status   Proser / Größenkombination   New Gruppe   Status   Vensteckt   Status   Vensteckt   Bestandnug   Kirkluation   Mindest-Bestand   Oto   Mindest-Bestand   Oto   Kirkluation   Mindest-Bestand   Oto   Kirkluation   Mindest-Bestand   Oto   Kirkluation   Mindest-Bestand   Oto   Kirkluation   Mindest-Bestand   Oto   Kirkluation   Mindest-Bestand   Oto   Kirkluation   Mindest-Bestand   Oto   Kirkluation   Mindest-Bestand   Oto   Kirkluation   Mindest-Bestand   Oto   Kirkluation   Mindest-Bestand   Oto   Bestand   Oto   Kirkluation   Mindest-Bestand   Oto   Bestand   Oto   Bestand   Oto   Bestand   Oto   Bestand   Oto   Bestand   Oto   Bestand   Oto   Bestand   Oto   Bestand   Oto   Bestand   Oto   <                                                                                                    | Lakeball La    | ager                                  |                      |                              |                                                         |                                                        |                     | ? — 🗖                    |
|----------------------------------------------------------------------------------------------------|----------------|---------------------------------------|----------------------|------------------------------|---------------------------------------------------------|--------------------------------------------------------|---------------------|--------------------------|
| Bezeichnung Lakeball Lager Kennung<br>Gruppe BALL Balle Neu Gruppe Lösch.<br>Farbschema Kennung Heuw Bearbeiten<br>Größensch. Heuw Bearbeiten<br>Größensch. Heuw Bearbeiten<br>Status Versteckt Einheit 1 Packung Kaikulation MwSt: 0.0 % kein Rabatt<br>Farben / Größenkombination Heuw Löschen<br>Ek (refreckiv) 0.00<br>Warge: 0.0 %<br>Bestand führung<br>Mindest-Bestand 0<br>Besteilt 0<br>Besteilt 0<br>Beste | Artikel-Nr.    | lake 0000                             | Fibu-Konto:          | ••• Erweitert                | X Automatik                                             | • <sup>O</sup> Besta                                   | andteile            | ( ≡ )                    |
| Gruppe BALL Balle Neu Gruppe Lösch.<br>Farbschema Heur Bearbeiten<br>Großensch. Heur Bearbeiten<br>Freise / Mengen<br>Status Versteckt Einheit 1 Paduung Kein Rabatt<br>Farben / Großenkombination Neu Löschen EK (netto) 0.00<br>EK (effektiv) 0.00<br>Marge: 0.00 %<br>EK (effektiv) 0.00<br>Marge: 0.00 %<br>Bestandsführung<br>Mindest-Bestand<br>Bestand 1000<br>Bestelt 0<br>Bestand 1000<br>Bestelt 0<br>Einkauf<br>Liefennt Packungs-Einheit Rabatt 0<br>Einkauf<br>Liefennt Packungs-Einheit Rabatt 0<br>Besten Core Bestandtelle nur Warenbewegung Einkelten<br>Individualisierung E<br>Einkauf<br>Liefennt Packungs-Einheit Rabatt 0<br>Besten Core Bestandtelle nur Warenbewegung Einkelten<br>Individualisierung E<br>Einkauf<br>Liefennt Packungs-Einheit Rabatt 0<br>Bestand 1000<br>Bestell 0<br>Besten Core Bestandtellen Verkauf<br>Fall diezer Artikel beinhaltet:<br>Diezer Artikel beinhaltet:<br>Diezer Artikel beinha                                                                                                    | Bezeichnung    | Lakeball Lager                        | Kennung              | Lakeball Lager               |                                                         |                                                        |                     |                          |
| Bestad   Bestad   Bestad <td>Gruppe</td> <td>BALL Bälle</td> <td>Neu Gruppe Lösch</td> <td></td> <td></td> <td></td> <td></td> <td>+ Neu</td>                                                                                                    | Gruppe         | BALL Bälle                            | Neu Gruppe Lösch     |                              |                                                         |                                                        |                     | + Neu                    |
| Größensch.   Preise / Mengen   Status   Versteckt   MwSt:   00 %   Kalkulation   Heu   Ek (refforktiv)   0.00   K(refforktiv)   0.00   K(refforktiv)   0.00   Kopie-2*N     Kopie-2*N     Kopie-2*N <td>Farbschema</td> <td></td> <td>- Neu &amp; Bearbeiten</td> <td></td> <td></td> <td></td> <td></td> <td>1</td>                                                                                                    | Farbschema     |                                       | - Neu & Bearbeiten   |                              |                                                         |                                                        |                     | 1                        |
| Battoria     Preise / Mangen     Status     Versteckt     Image:     Does     Preise / Größenkombination     NwS:     Do     Ek (netto)     Do        Ek (netto)     V(foruto)     Do     Kopie-> N     Nindes:-Bestand     Diser     Nindes:-Bestand     Nindes:-Bestand     Nindes:-Bestand     Nindes:-Bestand     Verkaufswert im Hauptartikel buchen, Bestandteile nur Warenbewegung     Einkauf        Dieser Artikel biehnaltet:   Dieser Artikel biehnaltet:                                                                                                    | Größensch      | · · · · · · · · · · · · · · · · · · · | - Neu Bearbeiten     |                              |                                                         |                                                        |                     | <mark>∕ Ä</mark> ndern F |
| Preise / Mengen   Status   Versteckt   Individualisierung   Einkauf   Liferant   Bestand   Individualisierung   Einkauf   Liferant   Bestand   Bestand   1000   Bestand   Bestand   1000   Bestand   1000   1000   1000   1000   1000   1000   1000   1000   1000   1000   1000                                                                                                    | arosensen.     |                                       | T Neu Dearbeiten     |                              |                                                         |                                                        |                     | Till Löschen             |
| Status Versteckt   Einheit   1   Packung   Kaikulation   MvSt:   0.0   % (retto)   0.00   EK (retto)   0.00   EK (effektiv)   0.00   KK (brutto)   0.00   KK (effektiv)   0.00   KK (brutto)   0.00   KK (effektiv)   0.00   KK (brutto)   0.00   Mindest-Bestand   0   Bestand 50bnung   Mindest-Bestand   0   Bestand   1000   Bestellt   0   Bestellt   0   Individualisierung   Falls dieser Artikel eine abweichende Mengen-Einheit beinhaltet: Dieser Artikel eine abweichende Mengen-Einheit beinhaltet: Dieser Artikel eine abweichen                                                                                                    | Preise / Menge | n                                     |                      |                              |                                                         |                                                        |                     |                          |
| Kalkulation MwSt: 0.0 %   Farben / Größenkombination Neu   EK (retto) 0.00   EK (retto) 0.00   K (retto) 0.00   K (retto) 0.00   K (retto) 0.00   K (retto) 0.00   K (retto) 0.00   K (retto) 0.00   Marge: 0.00   Marge: 0.00   Mindest-Bestand 0   Bestand 1000   Bestand 1000   Barcode: Packungs-Einheit   Rabatt 0 <t< td=""><td>Status</td><td>Versteckt v Einheit</td><td>1 Packung 👻</td><td></td><td></td><td></td><td></td><td>C Kopie -&gt; Ne</td></t<>                                                                                                    | Status         | Versteckt v Einheit                   | 1 Packung 👻          |                              |                                                         |                                                        |                     | C Kopie -> Ne            |
| Farben / Größenkombination   Farben / Größenkombination   + Neu   EK (netto)   0.00   K (ferktiv)   0.00   Windest-Bestand   0   Bestandsführung   Mindest-Bestand   0   Bestand   1000   Bestand   1000    100                                                                                                    | Kalkulation    | MwSt:                                 | 0,0 % kein Rabatt    |                              |                                                         |                                                        |                     |                          |
| EK (netto) 0.00   EK (effektiv) 0.00   VK (brutto) 0.00   Marge: 0.00 %     Bestandsführung     Mindest-Bestand 0   Bestand 1000   Bestand 1000   Besteilt 0   Individualisierung     Einkauf Individualisierung   Einkauf Dieser Artikel eine abweichende Mengen-Einheit beinhaltet:   Dieser Artikel eine abweichende Mengen-Einheit beinhaltet:   Dieser Artikel eine abweichende Mengen-Einheit eine Artikel angeben, dass die Flasche   beispielsweise > 0.75 Liter << enthält.)                                                                                                    | Farben / Größe | enkombination + Neu 🔟 L <u>ö</u> sch  | en                   |                              |                                                         |                                                        |                     |                          |
| EK (effektiv) 0,00   VK (brutto) 0,00   Marge: 0,00   Mindest-Bestand 0   Bestandsführung Kopieren   Mindest-Bestand 0   Bestand 1000   Besteilt 0   Individualisierung Einzelbons für jeden Bestandteil   Individualisierung Individualisierung   Einkauf Dieser Artikel eine abweichende Mengen-Einheit beinhaltet:   Dieser Artikel eine abweichende Mengen-Einheit beinhaltet:   Dieser Artikel eine abweichende Mengen-Rielen einheiter   (beispielsweise bei Getränken kann man diese im Bestand ais Anzahl   Faschen führen und Hilter ühren Artikel angeben, dass die Flasche   beispielsweise bei 0,55 Liter << enthält.)                                                                                                    |                |                                       | EK (netto) 0,00      |                              |                                                         |                                                        |                     |                          |
| VK (brutto) 0,00   Marge: 0,00 %   Bestandsführung   Mindest-Bestand   Bestand   1000   Bestand   1000   Bestelit   0   Individualisierung   Einkauf   Individualisierung   Falls dieser Artikel eine abweichende Mengen-Einheit beinhaltet:   Dieser Artikel eine abweichende Mengen-Einheit beinhaltet:   Dieser Artikel eine abweichende Mengen-Einheit beinhaltet:   Dieser Artikel eine abweichende Mengen-Einheit beinhaltet:   Dieser Artikel eine abweichende Mengen-Einheit beinhaltet:   Dieser Artikel eine abweichende Mengen-Einheit beinhaltet:   Dieser Artikel eine abweichende Mengen-Einheit beinhaltet:   Dieser Artikel eine abweichende Mengen-Einheit beinhaltet:   Dieser Artikel eine abweichende Mengen-Einheit beinhaltet:   Dieser Artikel eine abweichende Mengen-Einheit beinhaltet:   Dieser Artikel eine abweichende Mengen-Einheit beinhaltet:   Dieser Artikel eine abweichende Mengen-Einheit beinhaltet:   Dieser Artikel eine abweichende Mengen-Einheit beinhaltet:   Dieser Artikel eine abweichende Mengen-Einheit beinhaltet:   Dieser Artikel eine abweichende Mengen-Ginken kann man diese im Bestand als Anzahl   Habatt 0   Barcode:                                                                                                    |                |                                       | EK (effektiv) 0,00   |                              |                                                         |                                                        |                     |                          |
| Marge: 0,00 %   Bestandsführung   Mindest-Bestand   000   Bestand   1000   Bestellt   0   Individualisierung                                                                                                    |                |                                       | VK (brutto) 0,00     |                              |                                                         |                                                        |                     |                          |
| Bestandsführung   Mindest-Bestand   Bestand   1000   Bestand   1000   Bestellt   Individualisierung                                                                                                    |                |                                       | Marge: 0,00 %        | L No.                        | 1 <sup>0</sup> = 11                                     |                                                        | A 1 1 4             |                          |
| Mindest-Bestand   Bestand   1000   Bestand   1000   Bestellt   Individualisierung                                                                                                    |                |                                       | Sestandsführung      | Neu                          | Edit                                                    | III Entfernen                                          | r]* <u>n</u> oner   | 2. Konto                 |
| Bestand 1000   Bestelit 0   Individualisierung Einzelbons für jeden Bestandteile nur Warenbewegung   Einkauf Individualisierung   Einkauf Individualisierung   Einkauf Dieser Artikel beinhaltet:   Dieser Artikel beinhaltet:                                                                                                    |                |                                       | Mindest-Bestand 0    | L Kopieren                   | ▶ Einfü;                                                | gen                                                    | √ <u>t</u> iefer    | die mensee               |
| Bestellt   Individualisierung   Einkauf Einkauf                                                                                                    |                |                                       | Bestand 1000         | Verkaufswert im Hau          | ptartikel buchen, Bestand                               | dteile nur Warenbewegu                                 | ng                  | - Lingang                |
| Individualisierung     Individualisierung       Einkauf     Falls dieser Artikel eine abweichende Mengen-Einhelt beinhaltet:       Dieser Artikel eine abweichende Mengen-Einhelt beinhaltet:     Image: Comparison of the state of the state of t                                                                                                    |                |                                       | Bestellt 0           | Einzelbons für jede          | n Bestandteil                                           | Nach Mwst. in Ou                                       | uittungen aufteilen |                          |
| Individualisierung       Einkauf       Einkauf       Best.Nr.:       Packungs-Einheit       Rabatt       O       Barcode:                                                                                                    |                |                                       |                      | Individuelle Abfrag          | e beim Verkauf                                          |                                                        | 0                   | Drucken                  |
| Einkauf     Falls dieser Artikel eine abweichende Mengen-Einheit beinhaltet:       Lieferant     Dieser Artikel beinhaltet:       Best.Nr.:     Packungs-Einheit       Rabatt     0       Barcode:     Diespielsweise bei Getränken kann man diese im Bestand als Anzahl       Flassen der Grünen und hier für den Anzehl     Diespielsweise bei Getränken kann man diese im Bestand als Anzahl                                                                                                    |                |                                       | Individualisierung 📃 |                              |                                                         |                                                        |                     |                          |
| Lieferant     Dieser Artikel beinhaltet:     Dieser Artikel beinhaltet:       Dieser Artikel beinhaltet:     Dieser Artikel beinhaltet:     Dieser Artikel beinhaltet:       Best.Nr.:     Packungs-Einheit     Rabatt     Dieser Artikel beinhaltet:       Barcode:     Dieser Artikel beinhaltet:     Dieser Artikel beinhaltet:       Barcode:     Dieser Artikel beinhaltet:     Dieser Artikel beinhaltet:                                                                                                    | inkauf         |                                       |                      | Falls dieser Artikel eine    | abweichende Mengen-Eir                                  | heit beinhaltet:                                       |                     |                          |
| Best.Nr.:     Packungs-Einheit     Rabatt     0     (beispielsweise bei Getranken kann man diese im Bestand als Anzahl       Barcode:     C     beispielsweise bei Getranken kann man diese im Bestand als Anzahl                                                                                                    | ieferant       |                                       |                      | Dieser Artik                 | el beinhaltet:                                          |                                                        | <b>T</b>            |                          |
| Barcode: 0 beispielsweise >> 0.75 Liter << enthält.)                                                                                                    | Best.Nr.:      | Packungs-Einheit                      | Rabatt 0             | (beispielswe<br>Flaschen fül | eise bei Getränken kann n<br>hren und hier für den Arti | nan diese im Bestand als<br>ikel angeben, dass die Fla | asche               |                          |
|                                                                                                    | Barcode:       |                                       | 0                    | beispielswe                  | ise >> 0,75 Liter << enthäl                             | t.)                                                    |                     |                          |

The Lakeball article looks like this:

| Artikal        |                       |                                 |                                                                                                    |                                                                                                    |                                                                                                    |                                                                                                    |                                                                               |                                                                   |
|----------------|-----------------------|---------------------------------|----------------------------------------------------------------------------------------------------|----------------------------------------------------------------------------------------------------|----------------------------------------------------------------------------------------------------|----------------------------------------------------------------------------------------------------|-------------------------------------------------------------------------------|-------------------------------------------------------------------|
| Artikel-Nr     | lb 0001               | Fibu                            | u-Konto:                                                                                                    | ••• Erweitert                                                                                                    | X Automatik                                                                                                    | Best                                                                                                    | andteile                                                                      |                                                                   |
| Bezeichnung    | Lakeball              | Keni                            | inung                                                                                                    | Lakeball - 5 Stück                                                                                                    |                                                                                                    |                                                                                                    |                                                                               |                                                                   |
| Gruppe         | BALL Bälle            | - Neu                           | u Gruppe Lösch.                                                                                                    |                                                                                                    |                                                                                                    |                                                                                                    |                                                                               | + <u>N</u> eu                                                     |
| Farbschema     |                       | - +                             | Neu 🧨 Bearbeiten                                                                                                    | 5 lake 000                                                                                                    | ) Lakeball Lager                                                                                                    |                                                                                                    | 10,00                                                                         |                                                                   |
| Größensch.     | LAKE Lakeballs        | - +                             | Neu 🧨 Bearbeiten                                                                                                    |                                                                                                    |                                                                                                    |                                                                                                    |                                                                               | Andem                                                             |
| reise / Menge  | en                    |                                 |                                                                                                    |                                                                                                    |                                                                                                    |                                                                                                    |                                                                               | Löschen                                                           |
| itatus         | Normal 👻 Einheit      | ·                               | 1 Packung 👻                                                                                                    |                                                                                                    |                                                                                                    |                                                                                                    |                                                                               | C Kopie <u>-</u> > N                                              |
| alkulation     | MwSt:                 | 19,0                            | 96 🗌 kein Rabatt                                                                                                    |                                                                                                    |                                                                                                    |                                                                                                    |                                                                               |                                                                   |
| arben / Größ   | enkombination + Neu 🗊 | L <u>ö</u> schen                |                                                                                                    |                                                                                                    |                                                                                                    |                                                                                                    |                                                                               |                                                                   |
| 5 Stück        | 10,00                 | 0,00 E                          | EK (netto) 5,00                                                                                                    |                                                                                                    |                                                                                                    |                                                                                                    |                                                                               |                                                                   |
| 10 Stück       | 19.00                 | 0.00 E                          | E14 4 EE 1 - 1 - 1 - 1 - E - 0.0                                                                                                    |                                                                                                    |                                                                                                    |                                                                                                    |                                                                               |                                                                   |
| TO SCUCK       | 15,00                 | 0,00                            | EK (effektiv) 5,00                                                                                                    |                                                                                                    |                                                                                                    |                                                                                                    |                                                                               |                                                                   |
| 30 Stück       | 26,00                 | 0,00 V                          | VK (brutto) 5,00                                                                                                    |                                                                                                    |                                                                                                    |                                                                                                    |                                                                               |                                                                   |
| 30 Stück       | 26,00                 | 0,00 V                          | EK (effektiv)         5,00           VK (brutto)         10,00           Marge: 40,50 %         0                                                                                                    |                                                                                                    | a <sup>g</sup> pairs                                                                                                    | for endorson                                                                                                    | A hike                                                                        | -                                                                 |
| 30 Stück       | 26,00                 | 0,00 V                          | EK (effektiv)         5,00           VK (brutto)         10,00           Marge: 40,50 %         Bestandsführung                                                                                               | + Neu                                                                                                    | ₽ <sup>®</sup> Edit                                                                                                    | Entfernen                                                                                                    | ∱ <u>h</u> öher                                                               | ₽≁ Konto                                                          |
| 30 Stück       | 26,00                 | 0,00 V                          | EK (effektiv)     5,00       VK (brutto)     10,00       Marge: 40,50 %     Bestandsführung       Mindest-Bestand                                                                                             | + Neu                                                                                                    | <pre></pre>                                                                                                    | 1 Entfernen                                                                                                    | ↑ <u>h</u> öher<br>↓ jiefer                                                   | <b>₽.</b> Konto<br>➡ E <u>i</u> ngang                             |
| 30 Stück       | 26.00                 | 0,00 V                          | EK (effektiv)         5.00           VK (brutto)         10.00           Marge: 40.50 %         Bestandsführung           Mindest-Bestand            Bestand         0           Bestand         0            | + Neu                                                                                                    | Edit                                                                                                    | i Entfernen<br>Ifügen<br>andteile nur Warenbewegu                                                                                         | ↑ höher<br>↓ tjefer                                                           | 🛃 Konto                                                           |
| 30 Stück       | 26,00                 | 0,00 V<br>0,00 V<br>N<br>E<br>E | EK (effektiv)         5.00           VK (brutto)         10,00           Marge: 40,50 %         Bestandsführung           Mindest-Bestand            Bestand         0           Bestellt         0           | -+ Neu<br>C Kopieren<br>Verkaufswert im Hau<br>Einzelbons für jede                                                                                                    | Edit Edit Elir Elir Elir Elir Elir Elir Elir Elir                                                                                                    | Entfernen      fügen  andteile nur Warenbewegu  Nach Mwst. in Q                                                                           | ↑ <u>h</u> öher<br>↓ ţiefer<br>ng                                             | ♣ Konto<br>+ Eingang<br>Brucken                                   |
| 30 Stück       | 26,00                 | 0,00 V                          | EK (effektiv)     5.00       VK (brutto)     10,00       Marge: 40.50 %     Bestandsführung       Mindest-Bestand        Bestand     0       Bestellt     0       Individualisierung                          | Neu     Kopieren     Verkaufswert im Hai     Einzelbons für jed     Individuelle Abfrag                                                                                   | Edit<br>Edit<br>Edit | Entfermen      frügen  andteile nur Warenbewegu      Nach Mwst. in Q                                                                      | ↑ <u>h</u> öher<br>↓ jiefer<br>ng                                             | Eingang     Drucken     Eingang                                   |
| 30 Stück       | 26,00                 | 0,00 V                          | Ex (effektiv)     5.00       VK (brutto)     10,00       Marge: 40,50 %     Bestandsführung       Mindest-Bestand     •••••••       Bestand     0       Bestellt     0       Individualisierung               | Neu     Verkaufswert im Har     Einzelbons für jede     Individuelle Abfrag                                                                                               | Edit<br>Edit<br>Edit | ifügen<br>andteile nur Warenbewegu<br>Nach Mwst. in Q<br>Einheit beinhaltet:                                                              | ↑ <u>h</u> ôher<br>↓ jiefer<br>ng                                             | ♣ Konto<br>♣ Eingang<br>♣ Drucken                                 |
| 30 Stück       | 26.00                 | 0.00 V                          | EK (effektiv)     5.00       VK (brutto)     10.00       Marge: 40.50 %     Bestandsführung       Mindest-Bestand     0       Bestand     0       Bestellt     0                                              | Neu     Kopieren      Verkaufswert im Han     Einzelbons für jed     Individuelle Abfrag      Falls dieser Artikel eine     Dieser Artikel                                | Edit<br>Uptartikel buchen, Best<br>en Bestandteil<br>ge beim Verkauf<br>abweichende Mengen-<br>tel beinhaltet:                                                                                                    | ifügen<br>andteile nur Warenbewegu<br>Nach Mwst. in Q<br>Einheit beinhaltet:                                                              | ↑ <u>h</u> ôher<br>↓ tjefer<br>uittungen aufteilen                            | ♣ Konto<br>+ Eingang<br>Brucken                                   |
| inkaufieferant | 26.00                 | 0.00 V<br>0.00 V<br>N<br>E<br>E | Ex (effektiv)     5.00       VK (brutto)     10.00       Marge: 40,50 %     Bestandsführung       Mindest-Bestand        Bestand     0       Bestellt     0       Individualisierung     =       Rabatt     0 | Neu     Kopieren      Verkaufswert im Hau     Einzelbons für jede     Individuelle Abfrag      Falls dieser Artikel eine     Dieser Artik     (beispielsw     Flaschen fü | Edit<br>Uptartikel buchen, Best<br>en Bestandtell<br>ge beim Verkauf<br>abweichende Mengen-<br>tel beinhaltet:<br>eise bei Getränken kan<br>hinen und hier für den.                                                                                                    | Entfermen  fügen  andteile nur Warenbewegu  Nach Mwst. in Q  Einheit beinhaltet:  n man diese im Bestand als Artikel angeben, dass die Fi | ↑ <u>h</u> öher<br>↓ tjefer<br>ng<br>uittungen aufteilen<br>: Anzahl<br>asche | <ul> <li>₽ Konto</li> <li>+ Eingang</li> <li>■ Drucken</li> </ul> |

Pay attention to the VAT and the correct setting **Post sales value in main article, components only goods movement** must be observed.

Via the button **New** button to select the purchase item.

| •• | • Erweitert |         |      | 2    | Auto   | mati   | k      |   |          | <sub>о</sub> О <sub>Ве</sub> | stand | teile             |       |  |
|----|-------------|---------|------|------|--------|--------|--------|---|----------|------------------------------|-------|-------------------|-------|--|
|    | Lakeball -  | 5 Stück |      |      |        |        |        |   |          |                              |       |                   |       |  |
|    |             |         |      |      |        |        |        |   |          |                              |       |                   |       |  |
|    | 5           | lake    | 0000 | L    | .akeba | ll Lag | er     |   |          |                              |       |                   | 10,00 |  |
|    |             |         |      |      |        |        |        |   |          |                              |       |                   |       |  |
|    |             |         |      |      |        |        |        |   |          |                              |       |                   |       |  |
|    |             |         |      |      |        |        |        |   |          |                              |       |                   |       |  |
|    |             |         |      |      |        |        |        |   |          |                              |       |                   |       |  |
|    |             |         |      |      |        |        |        |   |          |                              |       |                   |       |  |
|    |             |         |      |      |        |        |        |   |          |                              |       |                   |       |  |
|    |             |         |      |      |        |        |        |   |          |                              |       |                   |       |  |
|    |             |         |      |      |        |        |        |   |          |                              |       |                   |       |  |
|    |             | 1       |      |      |        |        |        |   |          |                              |       |                   |       |  |
|    |             |         |      |      |        |        |        |   |          |                              |       |                   |       |  |
|    |             |         |      |      |        |        |        |   |          |                              |       |                   |       |  |
|    | + Neu       |         | F9   | / Ec | lit    |        | F7     | Û | Entferne | n                            | F5    | <u>↑ h</u> öl     | her   |  |
|    | C Kopier    | en      |      |      | F6     | )⊧ E   | infüge | n |          | Ŷ                            | F6    | $\downarrow$ tief | fer   |  |
|    |             |         |      |      |        |        |        |   |          |                              |       |                   |       |  |

| Artikel-Bestandteil                                                                                                    |                                   |
|----------------------------------------------------------------------------------------------------|-----------------------------------|
| Bestandteil, aus dem der Artikel zusammengesetzt ist:         Folgeartikel, der als Ergänzung vorgeschlagen wird:         Artikel:       2         Iake       Lakeball Lager         Menge im Gesamtartikel / Anzahl beim Folgeartikel:       3         5,000       Image: Artikel-Einheit berücksichtigen         Wert-Anteil am Gesamtwert:       Image: Absoluter Wert des Anteils         Image: Image: | ✓ <u>O</u> K<br>★ <u>A</u> bbruch |

- 1. Leave the marker on "Component of which the article is composed".
- 2. Select your purchase item.
- 3. Determine the quantity to be deducted from the stock of the purchase item when it is sold.
- 4. If you do not enter anything here, the sales price of the sales item will be used.

These components can be set separately for each sub-item.

#### Print components on invoice from the OP area

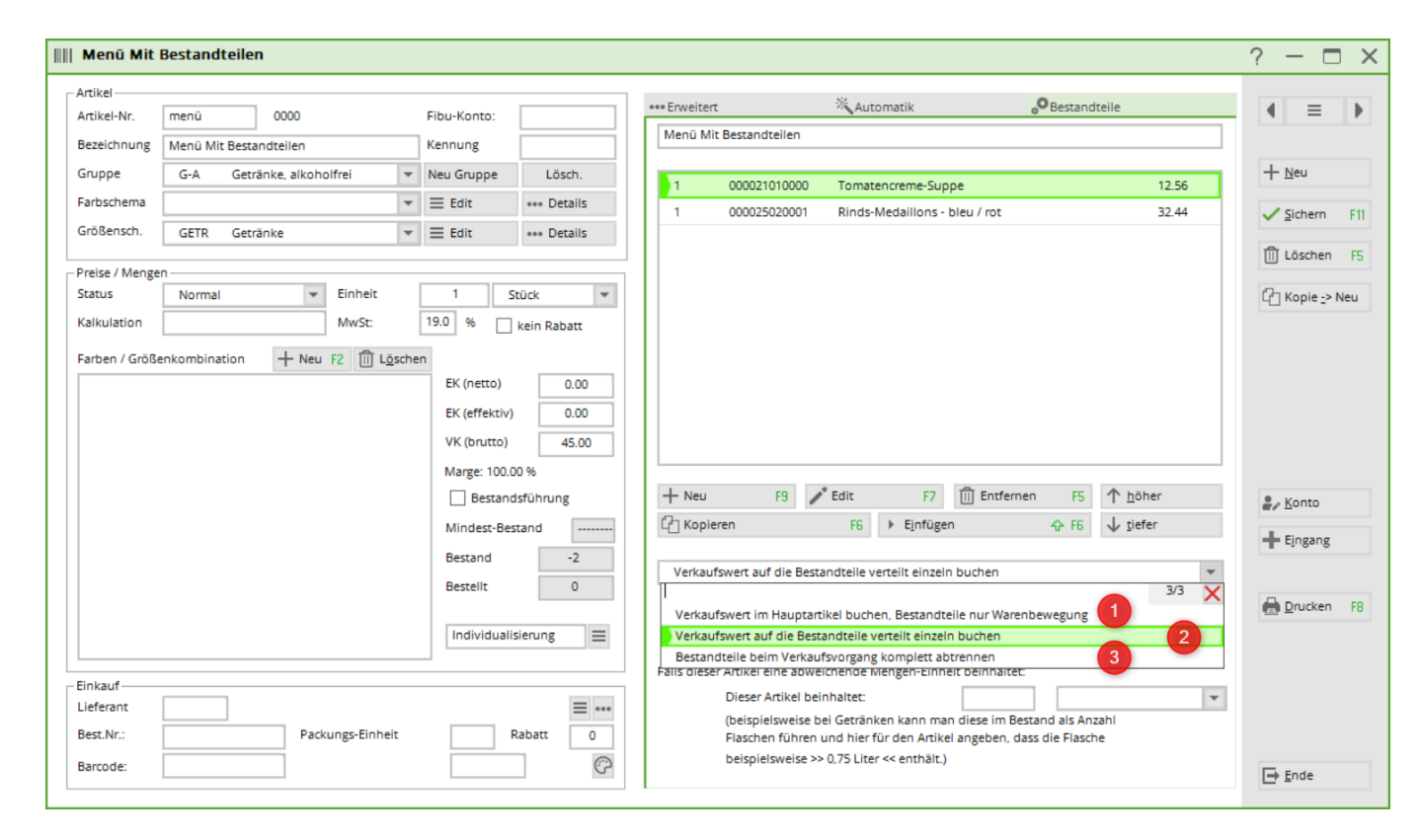

Information on further use of the article components can be found here bestandteile

- 1. Post sales value in main article, components only goods movement only the description is printed on the invoice
- 2. Post sales value distributed to components individually only the description is printed on the invoice
- 3. Separate components completely during the sales transaction components are printed on the invoice

| Leistungsart                                         | MwSt.  | Brutto/€              |
|------------------------------------------------------|--------|-----------------------|
| Paul Member                                          |        |                       |
| 16.09.22 Beleg BISTRO-43<br>1 Menü Mit Bestandteilen | 19.0%  | <b>45.00</b><br>45.00 |
| 16.09.22 Beleg BISTRO-44<br>1 Menü Mit Bestandteilen | 19.0%  | <b>45.00</b><br>45.00 |
| 16.09.22 Beleg BISTRO-45<br>1 Tomatencreme-Suppe     | 19.0%  | <b>45.00</b><br>12.56 |
| 1 Rinds-Medaillons - bleu / rot 🌖                    | 19.0%  | 32.44                 |
| enthaltene Mwst. 19.0%: € 21.55                      | 113.45 | 135.00                |

# Handling of colour information from suppliers

The colour designation varies from year to year and is very diverse. To ensure that the list of colours does not get out of hand, please proceed as follows.

Create a list of all basic colours including possible samples. For large shops, it may make sense to include light and dark colours in the description (e.g. light blue and dark blue). Ideally, this list should have a maximum of 20 entries. Here is an example:

| Schema bearb  | eiten     |                 |          |     | ( |
|---------------|-----------|-----------------|----------|-----|---|
| E             | Bestimmen | Sie das Schema: | 🗸 ок     |     |   |
| Kurzkennung:  | FAR       |                 | X Abbr   | uch |   |
| Bezeichnung:  | Grundfar  | ben             | <u> </u> |     |   |
|               |           |                 |          |     |   |
| Neuer Eintrag |           |                 |          |     |   |
|               | Code      | Wert            |          |     |   |
|               | 01        | Gelb            |          |     |   |
| a the second  | 02        | Orange          |          |     |   |
| Edit F7       | 03        | Rot             |          |     |   |
| III Löschen   | 04        | Pink/Rosa       |          |     |   |
|               | 05        | Violett         |          |     |   |
|               | 06        | Hellblau        |          |     |   |
|               | 07        | Dunkelblau      |          |     |   |
|               | 08        | Navy            |          |     |   |
|               | 09        | Dunkelgrün      |          |     |   |
|               | 10        | Hellgrün        |          |     |   |
|               | 11        | Braun           |          |     |   |
|               | 12        | Beige           |          |     |   |
|               | 13        | Weiss           |          |     |   |
|               | 14        | Schwarz         |          |     |   |
|               | 15        | Farbig          |          |     |   |
|               | 16        | Gepunktet       |          |     |   |
|               | 17        | Gestreift       |          |     |   |
|               |           |                 |          |     |   |
|               |           |                 |          |     |   |
|               |           |                 |          |     |   |
|               |           |                 |          |     |   |
|               |           |                 |          |     |   |

Every imaginative colour specified by the supplier can be assigned to a basic shade. (This makes it easier to compile statistics on the popularity of colours in sales).

Now create the article by entering the goods according to the delivery note and save it:

| Pullover          |                   |                    |      |                 |            |
|-------------------|-------------------|--------------------|------|-----------------|------------|
| Artikel           |                   |                    |      |                 |            |
| Artikel-Nr.       | 0000002 0111      |                    |      | Fibu-Konto:     |            |
| Bezeichnung       | Pullover          |                    |      | Kennung         |            |
| Gruppe            | AD Accessoires [  | Damen              | Ŧ    | Neu Gruppe      | Lösch.     |
| Farbschema        | FAR1 Grundfarben  | 1                  | Ŧ    | Edit            | •• Details |
| Größensch.        | KLEI Kleidergröße | n                  | -    | Edit            | •• Details |
| – Preise / Menger |                   |                    |      |                 |            |
| Status            | Normal            | - Einheit          | 1    | 1 Stü           | ck 👻       |
| Kalkulation       |                   | MwSt:              | Ĩ    | 8.1 % ke        | ein Rabatt |
| Farben / Größer   | nkombination      | Neu 🗍 L <u>ö</u> s | chen | 1               |            |
| Gelb - S          |                   | 0.00 0.0           | 0    | EK (netto)      | 0.00       |
| Gelb - M          |                   | 0.00 0.0           | 0    | EK (effektiv)   | 0.00       |
| Gelb - ML         |                   | 0.00 0.0           | 0    | VK (brutto)     | 0.00       |
| Hellblau - S      |                   | 0.00 0.0           | 0    | Marge: 0.00 %   |            |
| Hellblau - M      |                   | 0.00 0.0           | 0    | Bestandsf       | ührung     |
| Hellblau - Ml     | -                 | 0.00 0.0           | 0    | Mindest-Bestar  | nd         |
| Braun - S         |                   | 0.00 0.0           | 0    | Bestand         | 0          |
| Braun - M         |                   | 0.00 0.0           | 0    | Bestellt        | 0          |
| Braun - ML        |                   | 0.00 0.0           | 0    |                 |            |
|                   |                   |                    |      | Individualisier | ung        |
|                   |                   |                    |      |                 |            |
|                   |                   |                    |      |                 |            |

In the right half of the window in the Description tab, the Colour text field now comes into play. The colour of the supplier is entered here.....

| Pullover               |                    |                |               |             |                      |               |                     |              |          | ? — [        |     |
|------------------------|--------------------|----------------|---------------|-------------|----------------------|---------------|---------------------|--------------|----------|--------------|-----|
| Artikel<br>Artikel-Nr. | 0000002 0111       |                | Fibu-Konto:   |             | ••• Erweitert        | Automatik     |                     | Bestandteile |          | € =          | Þ   |
| Bezeichnung            | Pullover           |                | Kennung       |             | Beschreibung Details | Konfiguration | DSFinV-K Abo        | Preisebenen  | Spezial  |              |     |
| Gruppe                 | AD Accessoires Dan | nen 💌          | Neu Gruppe    | Lösch.      | Beschreibung:        |               |                     |              |          | + Neu        |     |
| Farbschema             | FAR1 Grundfarben   | Ŧ              | ≡ Edit        | ••• Details |                      |               |                     |              |          | Sichern      | F11 |
| Größensch.             | KLEI Kleidergrößen | Ŧ              | ≡ Edit        | ••• Details |                      |               |                     |              |          | ✓ genem      |     |
| - Preise / Menge       | 1                  |                |               |             |                      |               |                     |              | _        | 🗍 Löschen    | F5  |
| Status                 | Normal             | Einheit        | 1 s           | itück 💌     |                      |               |                     |              | •        | C Kopie -> N | leu |
| Kalkulation            |                    | MwSt:          | 8.1 %         | kein Rabatt | Interne Info:        |               |                     |              |          |              |     |
| Farben / Größe         | nkombination + Neu | 니 F2 ÎÎÎ Lösch | en            |             |                      |               |                     |              |          |              |     |
| Ocker (Gelb)           | -5                 | 0.00 0.00      | EK (netto)    | 0.00        |                      |               |                     |              |          |              |     |
| Ocker (Gelb)           | - M                | 0.00 0.00      | EK (effektiv) | 0.00        |                      |               |                     |              |          |              |     |
| Ocker (Gelb)           | - ML               | 0.00 0.00      | VK (brutto)   | 0.00        |                      |               |                     |              | w        |              |     |
| Hellblau - S           |                    | 0.00 0.00      | Marge: 0.00 % | 6           |                      |               |                     |              |          |              |     |
| Heliblau - M           |                    | 0.00 0.00      | Bestand       | dsführung   | Warnung:             |               |                     |              | <b>A</b> | La Konto     |     |
| Hellblau - M           |                    | 0.00 0.00      | Mindest-Bes   | tand        |                      |               |                     |              |          |              |     |
| Sand (Braun            | ) - S              | 0.00 0.00      | Bestand       | 0           |                      |               |                     |              |          | Eingang      |     |
| Sand (Braun            | ) - M              | 0.00 0.00      | Restellt      | 0           |                      |               |                     |              | -        |              |     |
| Sand (Braun            | ) - ML             | 0.00 0.00      |               |             |                      |               |                     |              |          | Drucken      | FB  |
|                        |                    |                | Individualis  | ierung 📃 📃  | Auswertungsgruppe    |               |                     |              | ≡        |              |     |
|                        |                    |                |               |             | Kurzbezeichnung:     |               |                     |              |          |              |     |
|                        |                    |                |               |             |                      | zum Verbu     | chen diese Bezeichn | ung nehmen   |          |              |     |
| Einkauf                |                    |                |               |             | Button-Text:         |               |                     |              |          |              |     |
| Lieferant              |                    |                |               | = •••       | Farb-Text:           | Ocker         |                     |              |          |              |     |
| Best.Nr.:              | Pac                | kungs-Einheit  | R             | abatt 0     | 1                    |               |                     |              |          |              |     |
| Barcode:               |                    |                |               | Ś           |                      |               |                     |              |          | Ende         |     |

..... which will be printed on the labels and receipts

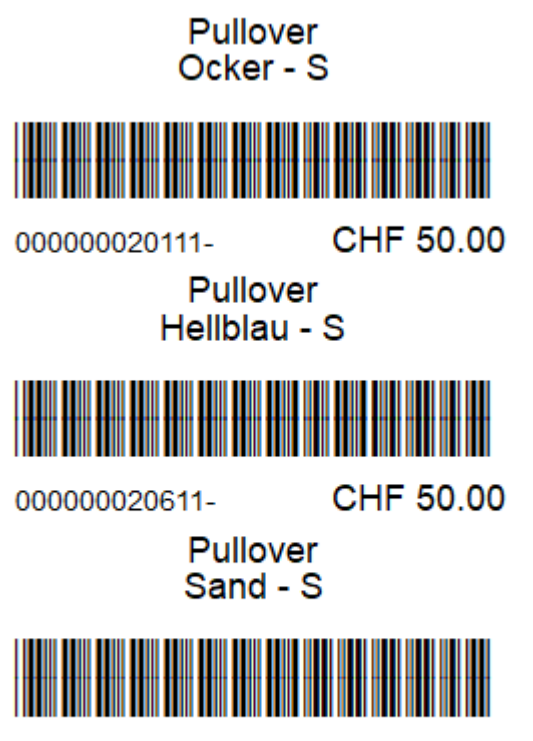

00000021111-

CHF 50.00

# **Configure quick selection**

Read information about the Quick selection

# **Operating the PC CADDIE cash register**

Read information about Operating the cash register here.

# Voucher management

With the help of this function you can easily organise the sale and redemption of vouchers and track the corresponding sales, see Voucher management .

# **Subscription management 2.0**

- The advantage of subscription management 2.0 is that a subscription is no longer managed in a person's account, but has its own database.
- It is very easy for customers to print an evaluation of all their purchased and redeemed subscriptions.
- Subscription 2.0 also offers the option of limiting the item sold to a specific date or period, e.g. a validity period of 365 days for the subscription, in which case any unredeemed subscription credits expire.
- The Abo 2.0 item is also transferable either to the customer's family or to any guest. All of this can also be seen on the overview that you can print out for the customer with the name, date and time.
- If you want to limit a redemption, e.g. redeemable twice a week or month, this is now possible.
- ABO 2.0 makes life in the office much easier and makes many Excel lists unnecessary.

## **Create article**

| I                          |                     |                    |                                |                                     |                             | ? — 🗆 ×          |
|----------------------------|---------------------|--------------------|--------------------------------|-------------------------------------|-----------------------------|------------------|
| Artikel                    |                     |                    |                                | St                                  | 0                           |                  |
| Artikel-Nr. abo00001       | 0100 1              | Fibu-Konto:        | *** Erweitert                  | Automatik                           | ø <sup>™</sup> Bestandteile | 4 ≡ ▶            |
| Bezeichnung Abo Greenfee   | 2                   | Kennung            | Beschreibung Details K         | Konfiguration DSFinV-K Abo          | Preisebenen Spezial         |                  |
| Gruppe GF Greenfe          | e 3 🔽               | Neu Gruppe Lösch.  | Spezielle Einstellungen für Ab | bo-Artikel: 6                       | )                           | + <u>N</u> eu    |
| Farbschema ABO Abonne      | ement 4 -           | + Neu 🧨 Bearbeiten | Abo-Wert:                      | Aufbuchung 👻 Einh                   | neit: 10,00                 | Sichara III      |
| Größensch.                 | -                   | + Neu 🎤 Bearbeiten | Gültigkeit:                    | innerhalb dieses Artikels           | <b>v</b>                    | ✓ Sichem Fill    |
| 0                          |                     |                    | Auswertungsgruppe:             |                                     |                             | 🗍 Löschen F5     |
| Status Normal              | - Einheit           | 5 10 Abos 2.0 👻    |                                | (leer=ohne Einschränkung)           |                             | C Kopie -> Neu   |
| Kalkulation                | MwSt:               | 19,0 % kein Pahatt | Kontenbereiche:                | · •                                 |                             |                  |
|                            | 1 <b>A</b>          | Kein Kabatt        |                                | weitere Bereiche (leer=nur hier)    |                             |                  |
| Farben / Großenkombination | + Neu F2 III Losche | EK (patto)         | Nutzung erlaubt:               | für den Käufer                      | ×                           |                  |
| Verkauf                    | 700,00 0,00         |                    | Gültig bis:                    |                                     |                             |                  |
| Einlösung 18 Loch          | 0,00 0,00           | EK (ETTEKLIV) 0,00 |                                | Tage mit '+' oder Datum (leer=unbeg | zreo.zt)                    |                  |
| Elniosung 9 Loch           | 0,00 0,00           | VK (brutto) /00,00 |                                | Rückfrage zum Datum beim Ver        | den uf                      |                  |
|                            |                     | Marge: 100,00 %    |                                | Ruckinge zum Eintrittsdatum         | Kaul                        |                  |
|                            |                     |                    | Maximalzahl Einlösungen die    | eses Artikels innerhalb des Abos:   |                             | ₽₂ <u>K</u> onto |
|                            |                     | Mindest-Bestand    |                                | (unbegrenzt) 💌                      |                             | - Eingang        |
|                            |                     | Bestand 0          | Rückfrage zu den Details       | beim Verkauf                        |                             |                  |
|                            |                     | Bestellt 0         | Online-Voucherpunkte a         | skzeptieren (ohne Einlöse-Maximalz  | ahl)                        | Drucken F8       |
|                            |                     |                    |                                |                                     |                             | ATA Transmission |
|                            |                     |                    |                                |                                     |                             |                  |
| Einkauf                    |                     |                    | 1                              |                                     |                             |                  |
| Lieferant                  |                     | = •••              |                                |                                     |                             |                  |
| Best.Nr.:                  | Packungs-Einheit    | Rabatt 0           |                                |                                     |                             |                  |
| Barcode:                   |                     | Ŷ                  |                                |                                     |                             | Ende             |
|                            |                     |                    |                                |                                     |                             |                  |

- 1. enter article number
- 2. enter article description
- 3. create or select product group
- 4. create colour/size scheme

5. select unit and subscription 2.0 (new subscription management). The following is important here: Unit on sale: e.g. 10-card, i.e. 10. Unit on redemption: -1 or -0.5.

6. there are further special settings here, especially with regard to a validity date, until when the subscription is valid.

The main setting is applied - both for sales and for redemption.

#### Subscription sale

| Article details                                                                                                    |                                                                                                    | × |
|----------------------------------------------------------------------------------------------------|----------------------------------------------------------------------------------------------------|---|
| GeneralDetailsSpecial settings for sSubs. value:1Validity:2Evaluation group:Account areas:4Use permits:5Duration:6 | Configuration Subscription   Price Specials   ubscription products: Save   Debit Unit:   10.00 Save   within this article Save   Image: Special structure Save   Image: Special structure Save   Image: Special structure Save     Image: Special structure Save        Image: Special structure        Image: Special structure |   |
| 7<br>▼ Feedback regard                                                                                             | ling the sale's details                                                                                                    |   |

1st subscription value:

| (disabled) |  |
|------------|--|
| Debit      |  |
| Usage      |  |

Whether sale or redemption, is taken from the main item mask

2. validity:

| within this article      |
|--------------------------|
| within the product group |
| for all articles         |

- for all articles (e.g. for different product groups)

3. evaluation group - for different product groups, the common evaluation group must be entered here. (Only displayed here with special function. Otherwise under the "General" tab)

4. account areas: can be redeemed in different account areas. (Only with special function - please contact support and only if the evaluation group matches)

5. use permitted:

- for the buyer's family (family summary)
- for everyone (e.g. member brings guest and wants to deduct the GF from the subscription)
- 6. valid until: Validity of the subscription
- 7. enquiry about the details of the sale.

| Edit subscription details     |                     | ×            |
|-------------------------------|---------------------|--------------|
| Special settings for subscrip | tion items:         | ✓ <u>□</u> K |
| Validity:                     | within this article | 🔀 Cancel     |
| Evaluation group:             |                     |              |
| Account areas:                | SALES               |              |
| Usage allowed:                | for the buyer       |              |
| Date <u>f</u> rom: 22.1       | 10.19 <u>t</u> o:   |              |

The details created in the item are displayed during the sale. However, these cannot be changed.

| Article                                                                                                    | ×                                                                            | Article details                                                                                                    | ×        |
|----------------------------------------------------------------------------------------------------|------------------------------------------------------------------------------|----------------------------------------------------------------------------------------------------|----------|
| Article         ArtNo.       abo00001       0200       Account:         Name       Abo GF       Add. info         Group       GF       Greenfee       ♥         Colour chart       ABO       Abo       ♥         New       ♥ Edit       Size chart       ♥                                                                                                    |                                                                              | General       Details       Configuration       Subscription       Price       Specials       Image: Configuration       Image: Configuration       Specials       Image: Configuration       Image: Configuration       Image:                                                                                                    | <b>כ</b> |
| Prices / Amounts         ↓         ↓         ↓         ↓         ↓         ↓         ↓         ↓         ↓         ↓         ↓         ↓         ↓         ↓         ↓         ↓         ↓         ↓         ↓         ↓         ↓         ↓         ↓         ↓         ↓         ↓         ↓         ↓         ↓         ↓         ↓         ↓         ↓         ↓         ↓         ↓         ↓         ↓         ↓         ↓         ↓         ↓         ↓         ↓         ↓         ↓         ↓         ↓         ↓         ↓         ↓         ↓         ↓         ↓         ↓         ↓         ↓         ↓         ↓         ↓         ↓         ↓         ↓         ↓         ↓         ↓         ↓         ↓         ↓         ↓         ↓         ↓         ↓         ↓         ↓         ↓         ↓         ↓         ↓         ↓         ↓         ↓         ↓         ↓         ↓         ↓         ↓         ↓         ↓         ↓         ↓         ↓         ↓         ↓         ↓         ↓         ↓         ↓         ↓         ↓         ↓         ↓         ↓         ↓         ↓ | Delete [5]     Copy -> New     Details [6]     Migredients     Xssign autom. |                                                                                                    |          |
| Marge: U.UU %       Stock taking       Min. stock       Act. stock       Ordered       O                                                                                                    | Account <ul> <li>Delivery</li> <li>Print F8</li> </ul>                       | Maximum encashment of this article within the subscription:       Image: subscription in the subscription in the su |          |
| Bargode: Individualization 🖶                                                                                                    | 🛛 Quit                                                                       |                                                                                                    |          |

### Subscription redemption

1. negative unit (-1 or -0.5 etc) automatically causes the subscription details to be saved as a redemption.

2nd subscription value is taken from the main screen. Unit is converted to positive

3. maximum number of redemptions of this item within the subscription:

| (unlimited) |
|-------------|
| total       |
| per day     |
| per week    |
| per month   |
| per year    |

#### Redemption at the cash desk

Call up the person in the cash register and then enter the desired subscription item. The overview of the member's travelcards will open.

| Choos | e subscript  | tion items                   |                                | _                    |                |                | ×           |
|-------|--------------|------------------------------|--------------------------------|----------------------|----------------|----------------|-------------|
|       | 1<br>Abocode | 2<br>Person                  | Abo article name               | 4<br>Date until      | 5<br>Available | Redeem         |             |
|       | 43<br>13     | Member, Paul<br>Member, Paul | Abo GF - Sale<br>Abo GF - Sale | 07.08.19<br>07.08.19 | 7.50<br>7.50   | -0.50<br>-0.50 | <u>Eind</u> |
| Sta   | itic         |                              |                                |                      |                |                | X Cancel    |

1. subscription code: Subscription number

2nd person: Person who purchased the subscription

- 3. subscription item name: item name
- 4. date until/on: validity
- 5. available: Remaining credit

#### Correction of a subscription/remaining credit

As soon as a travelcard has already been redeemed (even if only once) or the daily closing has already been completed, this travelcard can no longer be cancelled. The sale of this subscription can also no longer be cancelled.

The sales item cannot be set to minus in the cash register either.

Another sub-item is required for a correction. This must be adjusted before the booking - both the unit and, if applicable, the price (repayment in minus). This is the only way to address the subscription database.

|                                      |               |                                   |                                                                                                    | ees Equipitant                                                   | × Automat            | ile                 | ÖRestandteile    |         |
|--------------------------------------|---------------|-----------------------------------|----------------------------------------------------------------------------------------------------|------------------------------------------------------------------|----------------------|---------------------|------------------|---------|
| rtikel-Nr.                           | 00091013      | 0400                              | Fibu-Konto:                                                                                                    | etweitert                                                        | Automati             |                     | ¢** Destandtelle |         |
| ezeichnung                           | Abo 12x9      |                                   | Kennung                                                                                                    | Beschreibung                                                     | etails Konfiguration | DSFinV-K Abo        | Preisebenen      | Spezial |
| ruppe                                | I-GO Go       | lf o.USt                          | <ul> <li>Neu Gruppe Lösch.</li> </ul>                                                                                                    | Beschreibung:                                                    |                      |                     |                  | ^       |
| arbschema                            | ABO1 Ab       | o 12x9                            | ▼ + Neu 🧨 Bearbe                                                                                                    | iten                                                             |                      |                     |                  |         |
| rößensch.                            |               |                                   | ▼ + Neu 🧨 Bearbe                                                                                                    | iten                                                             |                      |                     |                  |         |
| reise / Merre                        | en            |                                   | $\frown$                                                                                                    |                                                                  |                      |                     |                  | $\sim$  |
| atus                                 | Inaktiv       | 💌 Einheit                         | -1,00 Abos 2.0                                                                                                    | <b>~</b>                                                         |                      |                     |                  |         |
| alkulation                           |               | MwSt:                             | 19,0 % kein Rabatt                                                                                                    | Interne Info:                                                    |                      |                     |                  | ^       |
| arben / Größ                         | enkombination | + Neu F2 III Lös                  | then                                                                                                    |                                                                  |                      |                     |                  |         |
| Verkauf 12e                          | er Karte      | 0,00 -24,0                        | 0 EK (netto) 0,00                                                                                                    |                                                                  |                      |                     |                  |         |
|                                      |               |                                   |                                                                                                    |                                                                  |                      |                     |                  |         |
| Einlösung                            |               | 0,00 49,0                         | 0 EK (effektiv) 0,00                                                                                                    |                                                                  |                      |                     |                  | ~       |
| Einlösung<br>Korrektur               |               | 0,00 49,0                         | 0 EK (effektiv) 0,00<br>0 VK (brutto) 0,00                                                                                                    | Warnung:                                                         |                      |                     |                  | ~       |
| Einlösung<br>Korrektur<br>Restguthab | ben           | 0,00 49,0<br>0,00 0,0<br>0,00 0,0 | 0 EK (effektiv) 0,00<br>0 VK (brutto) 0,00<br>0 Marge: 0,00 %                                                                                    | Warnung:                                                         |                      |                     |                  | ~       |
| Einlösung<br>Korrektur<br>Restguthab | ben           | 0,00 49,0                         | 0 EK (effektiv) 0,00<br>0 VK (brutto) 0,00<br>0 Marge: 0,00 %                                                                                    | Warnung:                                                         |                      |                     |                  | ~       |
| Einlösung<br>Korrektur<br>Restguthab | ben           | 0,00 49,0<br>0,00 0,0<br>0,00 0,0 | 0 EK (effektiv) 0,00<br>0 VK (brutto) 0,00<br>Marge: 0,00 %<br>Bestandsführung<br>Mindest-Bestand                                                | Warnung:                                                         |                      |                     |                  | ~       |
| Einlösung<br>Korrektur<br>Restguthab | ben           | 0,00 49,0                         | 0 EK (effektiv) 0.00<br>VK (brutto) 0.00<br>Marge: 0.00 %<br>Bestandsführung<br>Mindest-Bestand<br>Bestand 0                                     | Warnung:                                                         |                      |                     |                  | ~ >     |
| Einlösung<br>Korrektur<br>Restguthab | ben           | 0,00 49,0                         | 0 EK (effektiv) 0.00<br>VK (brutto) 0.00<br>Marge: 0.00 %<br>Bestandsführung<br>Mindest-Bestand<br>Bestand 0<br>Bestellt 0                       | Warnung:                                                         | be                   |                     |                  | ~       |
| Einlösung<br>Korrektur<br>Restguthab | ien           | 0,00 49,0                         | 0 EK (effektiv) 0.00<br>VK (brutto) 0.00<br>Marge: 0.00 %<br>Bestandsführung<br>Mindest-Bestand<br>Bestand 0<br>Bestellt 0                       | Auswertungsgrupp<br>Kurzbezeichnung:                             |                      |                     |                  | ×<br>×  |
| Einlösung<br>Korrektur<br>Restguthab | en            | 0,00 49,0                         | 0 EK (effektiv) 0,00<br>VK (brutto) 0,00<br>Marge: 0,00 %<br>Bestandsführung<br>Mindest-Bestand<br>Bestand 0<br>Bestellt 0                       | Auswertungsgrupp<br>Kurzbezeichnung:                             | pe                   | ichen diese Bezeich | nung nehmen      | <       |
| Einlösung<br>Korrektur<br>Restguthab | ben           | 0,00 49,0                         | 0 EK (effektiv) 0,00<br>VK (brutto) 0,00<br>Marge: 0,00 %<br>Bestandsführung<br>Mindest-Bestand<br>Bestand 0<br>Bestellt 0<br>Individualisierung | Warnung:<br>Auswertungsgrup;<br>Kurzbezeichnung:<br>Button-Text: | pe                   | ichen diese Bezeich | inung nehmen     | ×       |

The item Remaining credit and Correction are specially set to inactive.

If there is a correction and/or remaining credit redemption, this must be deliberately changed in the article. The unit can also be adjusted at the same time.

E.G.

Member still has 7 remaining credits

Change the item unit to -7 (instead of -1 as it is now) and the remaining credit is cancelled in one posting.

Please remember to set the item to inactive again afterwards so that it is not accidentally taken from the cash register.

## Importing a subscription for a group of people via generator

The generator can be used to assign any free subscription item to a selected group of people.

Please note the following points.

- Create, edit and delete the article via Article/new and extend the validity in the sales article under the Subscription tab to the valid end date.

| Artikel         |                    |                  |                  |                                          |                                  |                         | ?                |            | ) × |
|-----------------|--------------------|------------------|------------------|------------------------------------------|----------------------------------|-------------------------|------------------|------------|-----|
| Artikel         |                    |                  |                  | 1                                        |                                  |                         |                  |            |     |
| Artikel-Nr.     | abogen 0100        | Fibu-Kon         | o:               | ••• Erweitert                            | Automatik                        | Bestandteile            | 4                | ≡          | ۱.  |
| Bezeichnung     | Abo für Generator  | Kennung          |                  | Beschreibung Details                     | Konfiguration DSFinV-H           | Abo Preisebenen Spezial |                  |            |     |
| Gruppe          | ABO Abo            | 👻 Neu            | iruppe Lösch.    | Spezielle Einstellungen für Ab           | o-Artikel:                       |                         | + 1              | leu        |     |
| Farbschema      | ABO Abos           |                  | 🧨 Bearbeiten     | Abo-Wert:                                | Aufbuchung                       | Einheit: 5.00           |                  |            |     |
| Größensch.      |                    |                  | P Bearbeiten     | Gültigkeit:                              | innerhalb dieses Artikels        |                         | ✓ 2 <sup>1</sup> | Ichern     | FII |
|                 |                    |                  | -                | Auswertungsgruppe:                       |                                  |                         | ti u             | öschen     | F5  |
| Status          | Normal             | Einheit 5        | Abos 2.0         | 0.0.0.0.0.0.0.0.0.0.0.0.0.0.0.0.0.0.0.0. | (leer=ohne Einschränkung)        | _                       | Пк               | onie -> Ne | PU  |
| Kalkulation     |                    | MwSt: 0,0 9      | kein Rabatt      | Kontenbereiche:                          |                                  |                         | 40.1             | opic j ne  |     |
|                 | 1.0                |                  |                  | noncenser elener                         | weitere Bereiche (leer=nur h     | er)                     |                  |            |     |
| Farben / Größen | nkombination + Neu | FZ Loschen       | (tto)            | Nutzung erlaubt:                         | für den Käufer                   |                         |                  |            |     |
| Verkauf         |                    | 0,00 0,00 EK (m  | (10) 0,00        | Gültig bis:                              | 31 12 21                         |                         |                  |            |     |
| Einiosung 18    | a Loch             | 0,00 0,00 EK (e  | utto) 0,00       |                                          | Tage mit '+' oder Datum (lee     | =unhegrenzt)            |                  |            |     |
| Verkautaktio    | on                 | 0,00 -1,00 VK (D | 0,00             |                                          | Rückfrage zum Datum              | and Verkauf             |                  |            |     |
|                 |                    |                  | o,00 %           |                                          | Beginn zum Eintrittsdat          | um                      |                  |            |     |
|                 |                    |                  | estandsidni ding | Maximalzahl Einlösungen dies             | ses Artikels innerhalb des Abos: |                         | <b>₽</b> , K     | onto       |     |
|                 |                    | Mind             | est-Bestand      |                                          | (unbegrenzt)                     |                         | + e              | ingang     |     |
|                 |                    | Besta            |                  | Rückfrage zu den Details                 | beim Verkauf                     |                         |                  |            |     |
|                 |                    | Beste            | lt 0             | Online-Voucherpunkte a                   | kzeptieren (ohne Einlöse-Maxima  | zahl)                   |                  | rucken     | F8  |
|                 |                    | Indi             | idualisierung 📃  |                                          |                                  |                         |                  |            |     |
|                 |                    |                  |                  |                                          |                                  |                         |                  |            |     |
|                 |                    |                  |                  |                                          |                                  |                         |                  |            |     |
| – Einkauf –     |                    |                  |                  |                                          |                                  |                         |                  |            |     |
| Lieferant       |                    |                  | =                |                                          |                                  |                         |                  |            |     |
| Best.Nr.:       | Pack               | kungs-Einheit    | Rabatt 0         |                                          |                                  |                         |                  |            |     |
| Barcode:        |                    |                  | Ø                |                                          |                                  |                         | D.               | nde        |     |
|                 |                    |                  |                  | 1                                        |                                  |                         |                  | ince       |     |

#### - Create and save the desired group of people

| Personen-Liste                                | Kontakte-Filter: Newcomer                    | _ ×                 |
|-----------------------------------------------|----------------------------------------------|---------------------|
| Layout                                        | Name Newcomer 🗸 Speichern Löschen            | <b>√</b> <u>о</u> к |
| *** Spezial *** (TT Buchung ohne Nuller)      | Personen-Filter Aufzählung + Neuer Filter F3 | Negation            |
| Adressen GV Einladung                         | <u>H</u> andicaps von Pro bis                | Eintritt/Austritt   |
| Personengruppe                                | Geburtsdatum von bis 31.12.2018              | Heute               |
| Newcomer                                      | Eintritts <u>d</u> atum von bis 31.12.2018   |                     |
| Reihenfolge                                   | ✓ Heimatclub nur M Mitglieder                | Sonderfilterung:    |
| Alphabet (Namen)                              | Geschlecht nur                               | Event               |
|                                               | Altersklasse nur                             | Beitrag             |
|                                               | Mitgliedschaft nur 3                         | Umsatz              |
|                                               | Berechtigung nur                             |                     |
| MIT und OHNE Einzugsermächtigung              | Sonstiges nur                                |                     |
| Familien zusammenfassen Extra Anschreib       | Zusatz-Info nur                              | Eoglach             |
|                                               | Austritts-Datum 👻 nur                        | <u>D</u> atei       |
| Fertig: 03.03.21 - 08:54:08 Uhr (DESKTOP-E 11 | Clubnummer/-kennung 🚽 nur                    |                     |
| 29                                            | Irgendwo/Alles v nur                         | X Abbruch           |
| 16                                            | -                                            |                     |

- Open subscription management and select generator

| Abo      | liste   |               |            |                                 |          |                              |            |                 |                   |   |                    |    |
|----------|---------|---------------|------------|---------------------------------|----------|------------------------------|------------|-----------------|-------------------|---|--------------------|----|
| Su<br>Pe | rson    |               | Suche nach | Sortieren nach                  | Z->A     | Datum bis - zu<br>01.01.2021 | 03.03.2021 | Zeitspai<br>(in | nne<br>dividuell) | • | C Updaten          |    |
|          | Abocode | Kontenbereich | Person     | Artikel                         |          | Datum                        | Zeit       | Einheit         | Saldo             |   | Drucken            | F8 |
|          | 764     | UMSATZ        |            | 10er Karte Golfcart - Verkauf   |          | 03.02.21                     | 10:41:01   | 10.00           | 10,00             | ^ | ★ <u>R</u> eset    | F5 |
| 1        | 765     | UMSATZ        |            | 10er Karte Golfcart - Verkauf   |          | 03.02.21                     | 10:41:01   | 10.00           | 10,00             |   |                    |    |
|          | 766     | UMSATZ        |            | 10er Karte Golfcart - Verkauf   |          | 03.02.21                     | 10:41:01   | 10.00           | 10,00             |   | 👋 <u>G</u> enerato | or |
|          | 767     | UMSATZ        |            | 10er Karte Golfcart - Verkauf   |          | 03.02.21                     | 10:41:01   | 10.00           | 10,00             |   |                    | _  |
|          | 768     | UMSATZ        |            | 10er Karte Golfcart - Verkauf   |          | 03.02.21                     | 10:41:01   | 10.00           | 10,00             |   |                    |    |
|          | 769     | UMSATZ        |            | 10er Karte Golfcart - Verkauf   |          | 03.02.21                     | 10:41:01   | 10.00           | 10,00             |   |                    |    |
|          | 770     | UMSATZ        |            | 10er Karte Golfcart - Verkauf   |          | 03.02.21                     | 10:41:01   | 10.00           | 10,00             |   |                    |    |
|          | 771     | UMSATZ        |            | 10er Karte Golfcart - Verkauf   |          | 03.02.21                     | 10:41:01   | 10.00           | 10,00             |   |                    |    |
|          | 772     | UMSATZ        |            | 10er Karte Golfcart - Verkauf   |          | 03.02.21                     | 10:41:01   | 10.00           | 10,00             |   |                    |    |
|          | 773     | UMSATZ        |            | 10er Karte Golfcart - Verkauf   |          | 03.02.21                     | 10:41:01   | 10.00           | 10,00             |   |                    |    |
|          | 774     | UMSATZ        |            | 10er Karte Golfcart - Verkauf   |          | 03.02.21                     | 10:41:01   | 10.00           | 10,00             |   |                    |    |
|          | 775     | UMSATZ        |            | 10er Karte Golfcart - Verkauf   |          | 03.02.21                     | 10:41:01   | 10.00           | 10,00             |   |                    |    |
|          | 776     | UMSATZ        |            | 10er Karte Golfcart - Verkauf   |          | 03.02.21                     | 10:41:01   | 10.00           | 10,00             |   |                    |    |
|          | 777     | UMSATZ        |            | 10er Karte Golfcart - Verkauf   |          | 03.02.21                     | 10:41:01   | 10.00           | 10,00             |   |                    |    |
|          | 778     | UMSATZ        |            | 10er Karte Golfcart - Verkauf   |          | 03.02.21                     | 10:41:01   | 10.00           | 10,00             |   |                    |    |
|          | 779     | UMSATZ        |            | 10er Karte Golfcart - Verkauf   |          | 03.02.21                     | 10:41:01   | 10.00           | 10,00             |   |                    |    |
|          | 780     | UMSATZ        |            | 10er Karte Golfcart - Verkauf   |          | 03.02.21                     | 10:41:01   | 10.00           | 10,00             |   |                    |    |
|          | 781     | UMSATZ        |            | 10er Karte Golfcart - Verkauf   |          | 03.02.21                     | 10:41:01   | 10.00           | 10,00             | ~ |                    |    |
| Ze       | ile:    | 100           | Farbenbeso | hreibung: <mark>Verkauft</mark> | Gelöscht | Storniert                    | Geblockt   |                 |                   |   | X Abbruch          |    |

- IMPORTANT:

Select the sales item directly!

Enter the expiry date!

Select the person group (do not create the filter at this point, then it will not work!)

| Abo Generato                        | r                                            |         |          |          |                       |
|-------------------------------------|----------------------------------------------|---------|----------|----------|-----------------------|
| Generate Abo                        | Logs                                         |         |          |          | Erüfliste             |
| Für diesen Artike<br>abo gene       | d:                                           | ≡ ••• أ | Liste le | eren     | V Erzeugen            |
| ABO                                 | Generator                                    | Ν       | 0,00     | generato | C Log neu laden       |
| ABO                                 | Generator - Einlösung                        | Ν       | 0,00     | generato | ~ ~                   |
| ABO                                 | Generator - Verkauf                          | Ν       | 0,00     | generato |                       |
| ABO                                 | Abo für Generator                            | Ν       | 0,00     | abogen   |                       |
| ABO                                 | Abo für Generator - Verkauf                  | Ν       | 0,00     | abogen   |                       |
| ABO                                 | Abo für Generator - Einlösung 18 Loch        | Ν       | 0,00     | abogen   |                       |
| ABO                                 | Abo für Generator - Verkauf aktion           | Ν       | 0,00     | abogen   |                       |
| Gültigkeitsdatun<br>Nur diese Waren | n: von: 01.01.2021 bis: 31.12.20<br>gruppen: | 31 2    |          |          |                       |
| Personengruppe                      | e Newcomer                                   | 3       |          |          | <b>⊡</b> <u>E</u> nde |

Then click on Checklist. It takes a while until something is visible. Please wait! Do not click again. It works in the background. Print the checklist on the screen.

| Abo Generator                                     |           |
|---------------------------------------------------|-----------|
| Generate Abo Logs                                 | Erüfliste |
| Für diesen Artikel:                               | Erzeugen  |
|                                                   |           |
| Gültigkeitsdatum: von: 01.01.2021 bis: 31.12.2031 |           |
| Nur diese Warengruppen:                           |           |
| Personengruppe:  Newcomer                         | Ende      |

The "GENERATE" button only becomes active once the list has been printed. Click it to import and confirm the request. You must wait again. After a certain time, depending on the amount of data, until Pc Caddie imports the subscriptions.

# **Subscription examples**

Subscription for the whole family

| Abo Green                                       | nfee 2                                            |                                      |                               |                                                                      |                                                                              |                                         | ? — 🗆 ×                                                                                  |
|-------------------------------------------------|---------------------------------------------------|--------------------------------------|-------------------------------|----------------------------------------------------------------------|------------------------------------------------------------------------------|-----------------------------------------|------------------------------------------------------------------------------------------|
| Artikel<br>Artikel-Nr.<br>Bezeichnung<br>Gruppe | abc00002 0100<br>Abo Familienweise<br>GF Greenfee | Fibu-Konto:<br>Kennung               | Lösch.                        | ••• Erweitert<br>Beschreibung Details<br>Spezielle Einstellungen für | Automatik<br>Konfiguration DSFinV-K<br>r Abo-Artikel:                        | Bestandteile<br>Abo Preisebenen Spezial | ▲                                                                                        |
| Farbschema<br>Größensch.                        | ABO Abonnement                                    | ▼ + Neu<br>▼ + Neu                   | Bearbeiten Bearbeiten         | Abo-Wert:<br>Gültigkeit:                                             | Aufbuchung                                                                   | Einheit: 10,00                          | ✓ Sichern F11                                                                            |
| Preise / Menge<br>Status<br>Kalkulation         | Normal Einheit<br>MwSt:                           | t 10<br>19,0 %                       | Abos 2.0 💌                    |                                                                      |                                                                              |                                         | ᠿ Kopie <u>-</u> > Neu                                                                   |
| Verkauf<br>Einlösung 1                          | 500,00<br>18 Loch 0,00                            | 0,00 EK (netto)<br>0,00 EK (effektiv | 0,00                          | Nutzung erlaubt:<br>Gültig bis:                                      | für die Familie des Käuf<br>+120 Tage                                        | ers 💌                                   |                                                                                          |
| Einlösung 9                                     | 9 Loch 0,00                                       | 0,00 VK (brutto)<br>Marge: 100       | 500,00<br>,00 %<br>ndsführung |                                                                      | Tage mit '+' oder Datum (le<br>Rückfrage zum Datum<br>Beginn zum Eintrittsda | er≈unbegrenzt)<br>beim Verkauf<br>itum  | 🔓 Konto                                                                                  |
|                                                 |                                                   | Mindest-B<br>Bestand<br>Bestellt     | 0<br>0                        | Rückfrage zu den Deta                                                | ails beim Verkauf                                                            |                                         | 🕂 E <u>i</u> ngang                                                                       |
|                                                 |                                                   | Individua                            | lisierung 📃 🗮                 |                                                                      |                                                                              |                                         | Drucken F8                                                                               |
| Einkauf<br>Lieferant<br>Best.Nr.:               | Packungs-Ein                                      | heit                                 | Rabatt 0                      |                                                                      |                                                                              |                                         |                                                                                          |
| Barcode:                                        |                                                   |                                      | Ŷ                             |                                                                      |                                                                              |                                         | <u></u> <u> </u> <u> </u> <u> </u> <u> </u> <u> </u> <u> </u> <u> </u> <u> </u> <u> </u> |

Select under Details: for family. In this example, the validity is set for 120 days from the date of purchase.

It is important that the families are grouped together correctly.

| Member, Pe                        | etra                                                 |  |  |  |  |
|-----------------------------------|------------------------------------------------------|--|--|--|--|
| Name                              |                                                      |  |  |  |  |
| Suchkürzel                        | mepe Nr. 041.0903.100019 Nr. wählen                  |  |  |  |  |
| Titel                             | B <u>r</u> iefanrede                                 |  |  |  |  |
| Vorname                           | Petra                                                |  |  |  |  |
| Nachname                          | Member                                               |  |  |  |  |
| Ψ Event                           | <u>K</u> asse                                        |  |  |  |  |
| Merkmale Ad                       | Iresse <u>2</u> .Adresse Zahlung Inf <u>o</u> s Memo |  |  |  |  |
| Ansprechpartner mepa Member, Paul |                                                      |  |  |  |  |
| Familienstatus                    | 2 - Partner 💌 <u>F</u> amilie                        |  |  |  |  |

## Subscription in different product groups

Example: Sale: Driving range product group

Redemption: Driving range product group: 20 x redemption of range fee Product group carts: 10 x redemption e-cart

3 articles must be created. 1x sale with WG Driving Range, 1 x redemption with WG Driving Range and 1 x redemption with WG Carts

Sales article:

| Abo Verkauf Warengruppe                                                                                                    | ? – 🗆 X                                                    |
|----------------------------------------------------------------------------------------------------|------------------------------------------------------------|
| Artikel-<br>Artikel-Nr. abo00003 0000 Fibu-Konto: Erweitert Automatik OBestandteile<br>Beseichbung Abo Verkauf Warenerunge Kennung Details Konfiguration DSFinV-K Abo Preisebenen Spezial                                                                                                    | 4 ≡ ▶                                                      |
| Bezeichnung       Abo Verkauf Warengruppe       Kennung         Gruppe       DR       Driving Range       Neu Gruppe       Lösch.         Farbschema       ABO       Abonnement       + Neu       Bearbeiten         Größensch.       + Neu       Bearbeiten         Status       Normal       Einheit       2 30       Abos 2.0         Kalkulation       MwSt:       19.0       kein Rabatt         Farben / Größenkombination       + Neu F2       Löschen         EK (netto)       0.00         EK (effektiv)       0.00         Kitig bis:       31.12.22         Tage mit '+' oder Datum (leer=unbegrenzt)         Øktokfrage zum Datum beim Verkauf         Øktokfrage zum Datum beim Verkauf                                                                                                    | + Neu ✓ Sichern F11 I Löschen F5 C Kopie ≥ Neu Kopie ≥ Neu |
| Mindest-Bestand       Immediate in Child Suffer Orders Address in Herinabolity Address in Herinabolity Address | + Eingang                                                  |

1st merchandise category for sales items

- 2. select unit & subscriptions 2.0
- 3. price
- 4. validity "for all articles"
- 5. evaluation group: WG

|                                          |                                             | rt Automatik                                                                                                    |                                                                                                    |                                                                                                    |                                                                                                    |                                                                                                    |
|------------------------------------------|---------------------------------------------|----------------------------------------------------------------------------------------------------|----------------------------------------------------------------------------------------------------|----------------------------------------------------------------------------------------------------|----------------------------------------------------------------------------------------------------|----------------------------------------------------------------------------------------------------|
| Details K                                | onfiguration DSFinV-                        | K Abo                                                                                                    | Preisebenen                                                                                                    | Spezial                                                                                                    |                                                                                                    |                                                                                                    |
| ngen für Ab                              | o-Artikel:                                  |                                                                                                    |                                                                                                    |                                                                                                    | <u>+ N</u> eu                                                                                                    |                                                                                                    |
| [                                        | Aufbuchung 💌                                | Einhe                                                                                                    | eit: 30,                                                                                                    | 00                                                                                                    | ✓ <u>S</u> ichern                                                                                                    | F                                                                                                    |
| [                                        | innerhalb dieser Ware                       | ngruppe                                                                                                    |                                                                                                    | <b>•</b>                                                                                                    | <b>.</b>                                                                                                    |                                                                                                    |
| pe:                                      | WG                                          |                                                                                                    |                                                                                                    | = 1                                                                                                    | U Loschen                                                                                                    |                                                                                                    |
| ngsgrup                                  | pen                                         |                                                                                                    |                                                                                                    |                                                                                                    | C Kopie <u>-</u> >                                                                                                    | Nei                                                                                                    |
| arengruppe<br>tungsgru<br>Geben 1<br>ng: | WG<br><b>ppe</b><br>Sie die Auswertungsgrup | pe ein:                                                                                                    |                                                                                                    | <u>о</u> к<br><u>о</u> к<br>Abbruch                                                                                                    | . Konto                                                                                                    |                                                                                                    |
| eibung:                                  | Warengruppe<br>#FF00FF                      | Ŷ                                                                                                    |                                                                                                    | -                                                                                                    | + Eingang                                                                                                    |                                                                                                    |
| F9<br>er Liste höhe                      | r F7 Fdit F7                                | 前 <u>L</u> öschen<br>.iste tiefer                                                                                                    | F5                                                                                                    |                                                                                                    | Drucken                                                                                                    |                                                                                                    |
|                                          | ingen für Ab                                | Aufbuchung   innerhalb dieser Ware   pe:   WG   Ingsgruppe Geben Sie die Auswertungsgrup Ing: WG reibung: WG F9 F9 Edit F7 er Liste höher In der L | ingen für Abo-Artikel:<br>Aufbuchung  Einhe<br>innerhalb dieser Warengruppe<br>pe: WG<br>Ingsgruppen<br>arengruppe WG<br>tungsgruppe<br>Geben Sie die Auswertungsgruppe ein:<br>Ing:<br>WG<br>Teibung: WG<br>F9 ✓ Edit F7  Löscher<br>er Liste höher ↓ In der Liste tiefer | ingen für Abo-Artikel:<br>Aufbuchung ▼ Einheit: 30,<br>innerhalb dieser Warengruppe<br>pe: WG<br>Ingsgruppe WG<br>tungsgruppe WG<br>Geben Sie die Auswertungsgruppe ein:<br>Ing: WG<br>reibung: Warengruppe<br>#FF00FF © ©<br>F9 ✓ Edit F7 ① Löschen F5<br>er Liste höher ↓ In der Liste tiefer | ingen für Abo-Artikel:<br>Aufbuchung ▼ Einheit: 30,00<br>innerhalb dieser Warengruppe<br>pe: WG ■ ■ ■ ■ ■ ■ ■ ■ ■ ■ ■ ■ ■ ■ ■ ■ ■ ■ | ingen für Abo-Artikel:<br>Aufbuchung ▼ Einheit: 30,00<br>innerhalb dieser Warengruppe<br>pe: WG<br>rngsgruppe<br>WG<br>wG<br>tungsgruppe<br>WG<br>Geben Sie die Auswertungsgruppe ein:<br>ng:<br>reibung: Warengruppe<br>F9 ✓ Edit F7 ① Löschen F5<br>er Liste höher ↓ In der Liste tiefer |

(1. open list, 2. button: NEW, 3. name evaluation group)

Redemption item no. 1

|                                                                                                    | $? - \Box X$                                                       |
|----------------------------------------------------------------------------------------------------|--------------------------------------------------------------------|
| Artikel<br>Artikel-Nr. abo00004 0000 Fibu-Konto:                                                                                                    | 4 ≡ ▶                                                              |
| Bezeichnung       Abo Einlösung Warengruppe       Kennung         Gruppe       DR       Driving Range       Neu Gruppe       Lösch.         Farbschema       ABO       Abonnement       + Neu       Bearbeiten         Größensch.       + Neu       Bearbeiten         Preise / Mengen       + Neu       Bearbeiten         Status       Normal       Einheit       -1         Status       Normal       19.0       kein Rabatt         Farben / Größenkombination       H Neu       F2       Löschen         EK (effektiv)       0.00       Kit (brutto)       0.00         VK (brutto)       0.00       VK (brutto)       0.00         VK (brutto)       0.00       VK (brutto)       0.00         VK (brutto)       0.00       VK (brutto)       D.00 | + Neu       ✓ Sichem       ☐ Löschen       F5       ☐ Kopie :> Neu |
| Bestandsführung   Mindest-Bestand   Bestandsführung   Mindest-Bestand   Bestand   Bestand   Bestellt   Individualisierung                                                                                                    | Lonto                                                              |

1st product group for redemption items

- 2. enter unit
- 3. subscription value is automatically transferred from the main item
- 4. enter evaluation group
- 5. maximum redemption of this article within the subscription: 20 x per year

#### Redemption article 2

| Abo Einlösung Warengruppe Cart                     |                                                                     | ? – 🗆 X         |
|----------------------------------------------------|---------------------------------------------------------------------|-----------------|
| Artikel                                            | • Erweitert Kautomatik ©Bestandteile                                |                 |
| Bezeichnung Abo Einlösung Warengruppe Cart Kennung | Jeschreibung Details Konfiguration DSFinV-K Abo Preisebenen Spezial |                 |
| Gruppe 1 CART Carts  Veu Gruppe Lösch.             | pezielle Einstellungen für Abo-Artikel:                             | + Neu           |
| Farbschema ABO Abonnement 👻 🕂 Neu 🎤 Bearbeiten A   | sbo-Wert: 3 Verbrauch 💌 Einheit: 1,00                               | Sichern F11     |
| Größensch. 🔽 🕂 Neu 🧨 Bearbeiten G                  | sültigkeit: innerhalb dieses Artikels 💌                             |                 |
| Preise / Mengen                                    | uswertungsgruppe: 4 WG                                              | Löschen F5      |
| Status Normal 🔻 Einheit 2 -1 Abos 2.0 🔻            | (leer=ohne Einschränkung)                                           | C Kopie -> Neu  |
| Kalkulation MwSt: 19,0 % kein Rabatt Ki            | lontenbereiche:                                                     |                 |
| Farben / Größenkombination + Neu F2 🔟 Löschen      | weitere Bereiche (leer=nur hier)                                    |                 |
| EK (netto) 0,00 N                                  | lutzung erlaubt: für den Käufer 💌                                   |                 |
| EK (effektiv) 0,00 G                               | sültig bis:                                                         |                 |
| VK (brutto) 0,00                                   | Tage mit '+' oder Datum (leer=unbegrenzt)                           |                 |
| Marge: 0,00 %                                      | Rückfrage zum Datum beim Verkauf                                    |                 |
| Bestandsführung                                    | D Beginn zum Eintrittsdatum                                         | ₽, Konto        |
| Mindest-Bestand M                                  | Aaximalzahl Einlösungen dieses Artikels innerhalb des Abos:         | Eingang         |
| Bestand 0                                          | pro Jahr 👻 10                                                       | -T- clugging    |
| Bestellt 0                                         | Ruckfrage zu den Details beim Verkauf                               |                 |
|                                                    | Online-Voucherpunkte akzeptieren (ohne Einlöse-Maximalzahl)         | 🖶 Drucken F8    |
| Individualisierung                                 |                                                                     |                 |
|                                                    |                                                                     |                 |
| Lieferant                                          |                                                                     |                 |
| Best.Nr.: Packungs-Einheit Rabatt 0                |                                                                     |                 |
| Barcode:                                           |                                                                     | <b>F</b> • •    |
|                                                    |                                                                     | L⇒ <u>E</u> nde |

- 1. product group of the redemption item
- 2. unit
- 3. subscription value is automatically transferred from the main article
- 4. enter evaluation group
- 5. maximum redemptions of this article within the subscription: 10 x per year

Practical tip: Create a useful quick selection - this makes handling in the checkout easier

| 🚡 Kasse            |                                                                      |                  |                                                     |                  | — 🗆 X                                                                |
|--------------------|----------------------------------------------------------------------|------------------|-----------------------------------------------------|------------------|----------------------------------------------------------------------|
| Kunden-Filter      | An <u>m</u> elden (Tester, Tim<br>Time Buchungstag<br>diener 🗹 Kasse | o X)<br>06.01.22 | ★ GF ★ VERM ★ TURN ★ SHOP + - ✓                     | Edit 🗍 Entf.     | 0,00                                                                 |
| 2 Abos             |                                                                      | <b>⊡</b> 1 Abo   | Verkauf Warengruppe                                 | 500,00           | → Buchen                                                             |
| 3 Green            | fee                                                                  | →2 Abo           | Einlösung Warengruppe<br>Einlösung Warengruppe Cart | 0.00             | Zahlen F12                                                           |
|                    |                                                                      |                  |                                                     |                  | <ul> <li>Artikel F1</li> <li>■ Kunde F9</li> <li>➡ Fertig</li> </ul> |
| Pers. <u>E</u> dit | Konto                                                                | Green <u>f</u> e | e F8 🖶 Ein/ <u>A</u> uszahlung 🗸 Ausbu              | uchen 🔊 Wiederho | olen F4 🖃En <u>d</u> e                                               |

#### Subscription with different redemption options

E.g. points system. Sale: 100 points at Euro 200.00. For this, the guest can play both at the weekend and during the week. play. Different points are deducted, 15 points at the weekend, 10 during the week. For DR he can buy balls for 3 points.

If there are only a few redemption variants, as in the example here, 3 balls. The article is created as follows

Sales item

|   | Punkte me      | hrere Einlösur   | ngen      |          |                 |               |                 |  |
|---|----------------|------------------|-----------|----------|-----------------|---------------|-----------------|--|
| ſ | Artikel        |                  |           |          |                 |               |                 |  |
|   | Artikel-Nr.    | abo00006         | 0100      |          |                 | Fibu-Konto:   |                 |  |
|   | Bezeichnung    | Punkte mehrere E | inlösunge | n        |                 | Kennung       |                 |  |
|   | Gruppe         | PUNKT Punkte     | 2         |          | -               | Neu Gruppe    | Lösch.          |  |
|   | Farbschema     | ABO Abonnement   |           |          |                 | + Neu         | 🎤 Bearbeiten    |  |
|   | Größensch.     |                  |           |          |                 | + Neu         | 🎤 Bearbeiten    |  |
| L | Preise / Menge | n ————           |           |          |                 |               |                 |  |
|   | Status         | Normal           | •         | Einheit  |                 | 100 A         | bos 2.0 💌       |  |
|   | Kalkulation    |                  |           | MwS*     |                 | 19,0 %        | kein Rabatt     |  |
|   | Farben / Größe | nkombination     | + Ne      | F2       | L <u>ö</u> sche | n             |                 |  |
|   | Verkauf        |                  | 3         | 00,00    | 0,00            | EK (netto)    | 0,00            |  |
|   | Punkte 10      |                  |           | 0,00     | 0,00            | EK (effektiv) | 0,00            |  |
|   | Punkte 17      |                  |           | 0,00     | 0,00            | VK (brutto)   | 300,00          |  |
|   | Punkte 1       |                  |           | 0,00     | 0,00            | Marge: 100,0  | XD %            |  |
|   |                |                  |           |          |                 | Bestand       | isführung       |  |
|   |                |                  |           |          |                 | Mindest-Bes   | stand           |  |
|   |                |                  |           |          |                 | Bestand       | 0               |  |
|   |                |                  |           |          |                 | Bestellt      | 0               |  |
|   |                |                  |           |          |                 | Individuali   | sierung 📃       |  |
| Γ | Einkauf        |                  |           |          |                 |               |                 |  |
|   | Lieferant      |                  |           |          |                 |               | $\equiv \cdots$ |  |
|   | Best.Nr.:      |                  | Pack      | ungs-Ein | heit            |               | Rabatt 0        |  |
|   | Barcode:       |                  |           |          |                 | Ø             |                 |  |

Redemption item - first variant:

|            | Punkte me         | hrere Einl    | ōsungen         |          |                |     |               |          |              |  |
|------------|-------------------|---------------|-----------------|----------|----------------|-----|---------------|----------|--------------|--|
|            | Artikel           |               |                 |          |                |     |               |          |              |  |
|            | Artikel-Nr.       | abo00006      | 0400            |          |                |     | Fibu-Konto:   | [        |              |  |
|            | Bezeichnung       | Punkte meh    | rere Einlösunge | n        |                |     | Kennung       | [        |              |  |
|            | Gruppe            | PUNKT P       | unkte           |          |                | ٢   | Neu Gruppe    | <u>:</u> | Lösch.       |  |
|            | Farbschema        | ABO A         | bonnement       |          | -              | ۲   | + Neu         |          | 🎤 Bearbeiten |  |
|            | Größensch.        |               |                 |          | -              | ۲   | + Neu         |          | 🧨 Bearbeiten |  |
| L          | - Preise / Menger | n             |                 |          |                |     |               |          |              |  |
|            | Status            | Normal        | •               | Einheit  |                |     | -10           | Ab       | os 2.0 💌     |  |
|            | Kalkulation       |               | 1               | MwSt:    |                | 1   | 19,0 %        | k        | ein Rabatt   |  |
|            | Farben / Größe    | nkombinatio   | n + Neu         | F2 🔟     | L <u>ö</u> sch | her | r             |          |              |  |
|            | Verkauf           |               | 1               | 00,00    | 0,00           | )   | EK (netto     | )        | 0,00         |  |
|            | Punkte 10         |               |                 | 0,00     | 0,00           | )   | EK (effek     | tiv)     | 0,00         |  |
|            | Punkte 17         | inkte 17      |                 |          | 0,00           | )   | VK (brutt     | 0,00     |              |  |
|            | Punkte 1          |               |                 | 0,00     | 0,00           | )   | Marge: 0,00 % |          |              |  |
|            |                   |               |                 |          |                |     | Best          | ands     | führung      |  |
|            |                   |               |                 |          |                |     | Mindest-      | Besta    | and          |  |
|            |                   |               |                 |          |                |     | Bestand       |          | 0            |  |
|            |                   |               |                 |          |                |     | Bestellt      |          | 0            |  |
|            |                   |               |                 |          |                |     |               |          |              |  |
|            |                   |               |                 |          |                |     | Individu      | Jalisi   | erung 📃      |  |
| l          | Fielder           |               |                 |          |                |     |               |          |              |  |
| [          | Lieferant         |               |                 |          |                |     |               |          | =            |  |
|            | Best.Nr.:         |               | Pack            | ungs-Ein | heit           |     |               | Ra       | batt 0       |  |
|            | Barcode:          |               |                 | °        |                |     |               |          | Ô            |  |
| Red        | emption $10 = -1$ | .0 under unit |                 |          |                |     |               |          |              |  |
| Red        | emption 17 = -1   | .7 under unit |                 |          |                |     |               |          |              |  |
| Red        | emption $1 = -1$  | under unit    |                 |          |                |     |               |          |              |  |
| <u>Red</u> | emption item - s  | second variar | <u>1t:</u>      |          |                |     |               |          |              |  |

#### IIII Punkte mehrere Einlösungen

| Artikel          |                                    |               |                    |              |  |  |
|------------------|------------------------------------|---------------|--------------------|--------------|--|--|
| Artikel-Nr.      | abo00006 0700                      |               | Fibu-Konto:        |              |  |  |
| Bezeichnung      | Punkte mehrere Einlösungen         |               | Kennung            |              |  |  |
| Gruppe           | PUNKT Punkte                       | •             | Neu Gruppe         | Lösch.       |  |  |
| Farbschema       | ABO Abonnement                     | Ŧ             | + Neu              | 🎤 Bearbeiten |  |  |
| Größensch.       |                                    | •             | + Neu              | 🧨 Bearbeiten |  |  |
| – Preise / Menge | n                                  |               |                    |              |  |  |
| Status           | Normal 💌 Einheit                   |               | -1,00 AI           | bos 2.0 👻    |  |  |
| Kalkulation      | MwSt:                              |               | 19,0 % kein Rabatt |              |  |  |
| Farben / Größe   | nkombination + Neu F2 🔟 L <u>à</u> | <u>i</u> sche | n                  |              |  |  |
| Verkauf          | 300,00 0                           | ), <b>00</b>  | EK (netto)         | 0,00         |  |  |
| Einlösung        | 0,00 0                             | ),00          | EK (effektiv)      | 0,00         |  |  |
|                  |                                    |               | VK (brutto)        | 0,00         |  |  |

Only one redemption item with -1 unit is created. In the checkout, the value must be set to the

desired value using the **Edit** button to the desired (1) number individually each time. This way you are independent with the number of points.

| 🖁 Kasse                                                                                         |                                                                                                    |                                                                                      | $-\Box \times$               |
|-------------------------------------------------------------------------------------------------|----------------------------------------------------------------------------------------------------|--------------------------------------------------------------------------------------|------------------------------|
| Kunden-Filte                                                                                    | An <u>m</u> elden (Tester, Timo X)<br><u>Time</u> Buchungstag 06.01.22<br>r<br>Bediener V Kasse                          | Richter, Heike () PC<br>★ GF ★ VERM TTBLOCK<br>★ TURN ★ SHOP + - Edit 	 Edit 	 Entf. | CADDIE Gast D<br>Saldo: 0,00 |
| Richter, I                                                                                      | Heike () 0,00 test                                                                                                    | 1 Punkte mehrere Einlösungen - Einlösung 0,                                          | 00 0,00 test                 |
| Spezial-Buc                                                                                     | hung                                                                                                    |                                                                                      |                              |
| Get                                                                                             | pen Sie bitte die genaue Buchung an:                                                                                     | <u>✓ о</u> к                                                                         |                              |
| Buchung                                                                                         | Information Handnotiz                                                                                                    | Abbruch                                                                              |                              |
| Typ:<br>Text:<br>Zusatz:<br>Rabatt:<br>Einzel:<br>Original:<br>Ser.Nr.:<br>Buchen auf<br>Kunde: | abo000060700 Punkte mehrere Einl = ••• Punkte mehrere Einlösungen - Einlösung     Punkte mehrere Einlösungen - Einlösung | = Zahl 1 ♪ Spe:                                                                      | zial F7                      |
| Datum:                                                                                          | 06.01.2022 Zeit: 17:49:16                                                                                                | ng 🗸 Ausbuchen F12 🏷 Wiederh                                                         | olen F4 🗏 En <u>d</u> e      |

# Subscription management overview

You can find the overview under the menu item

Kontakte Handicaps Umsätze Wettspiele Events Timetable Hotel Kasse Artikel Einstellungen Ende

| <u>n</u> eu anlegen, bearbeiten, löschen          |   |
|---------------------------------------------------|---|
| Abo-Verwaltung                                    | l |
| Lie <u>f</u> erschein-Verwaltung                  |   |
| Eingang                                           |   |
| Inventur                                          |   |
| Warengruppen bearbeiten, tauschen, zusammenfassen |   |
| Buchungsbereiche bearbeiten                       |   |
| Statistik-Bereiche bearbeiten                     |   |
| Umsatzgutschriften buchen                         |   |
| Artikel mit Bestand 0 inaktivieren                |   |
| Warenbestands-Abschreibung                        |   |
| Preisebenen bearbeiten                            |   |
| Regeln der Preisebenen bearbeiten                 |   |
| Drucken                                           |   |
| • Artikel- <u>L</u> iste                          |   |
| Bestell-Liste                                     |   |
| Wareneingangsliste                                |   |
| • <u>E</u> tiketten                               |   |
| • <u>K</u> leinartikel-Bogen                      |   |
| • <u>G</u> utschein-Liste                         |   |
| • <u>S</u> tatistik                               |   |
| <ul> <li>Verkaufspreis-Änderungen</li> </ul>      |   |
| Abo-Liste                                         |   |

| Aboliste                 |                                        |                                |                     | - 🗆 ×                  |
|--------------------------|----------------------------------------|--------------------------------|---------------------|------------------------|
| Suche                    | 2<br>Suche nach                        | 4 5<br>Z->A Datum bis - zu     | 6<br>Zeitspanne     | 7 💭 Updaten            |
| Person                   | Abocode 👻 Abocode                      | 01.01.2017 06.01.20            | 222 (individuell) ▼ | 8 •••• <u>D</u> etails |
|                          |                                        | Maximalzahl Zeilen: 100        | Einhain Calda       | 9 🔒 Drucken F8         |
| 1 PROSHOF Richter, H     | leike Punkte mehrere Einlösung         | en - Verkauf 06.01.22 17:49:05 | 100.00 99,00        | 10 ★ <u>R</u> eset F5  |
|                          |                                        |                                |                     | K Generator            |
| Farb-Information: Verkau | <mark>uft Gelöscht</mark> Stomiert Get | lockt                          |                     | X Abbruch              |

1st search: You can search by article date, subscription code etc.

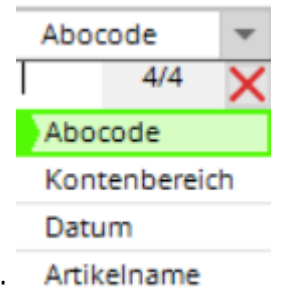

2nd & 3rd sorting: Artikelr

- 3.  $Z \rightarrow A$ : Reverse the display order
- 5. date: validity from to

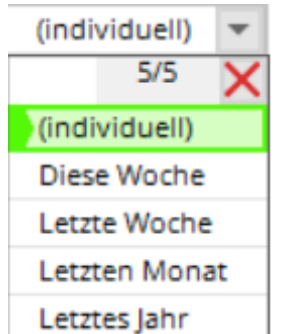

- 6. time span: sorting: Letztes Jal
- 7. update: Selection is updated (also with Enter)
- 8. details of the respective person/subscription

| Ab | o-Details                |                                                          |      |     |          |           |               |        |                |
|----|--------------------------|----------------------------------------------------------|------|-----|----------|-----------|---------------|--------|----------------|
| В  | uchungen                 | Parameter                                                |      |     |          | Protokoll |               |        | <u> E</u> nde  |
|    | Bereich                  | Artikel                                                  | Pos. | Тур | Datum    | Zeit      | Einheit Saldo |        |                |
|    | PROSHOP<br>A;O;          | Punkte mehrere Einlösungen - Verkauf<br>Richter, Heike   | 0    | S   | 06.01.22 | 17:49:05  | 100.00        | 100.00 |                |
|    | PROSHOP                  | Punkte mehrere Einlösungen - Einlösung<br>Richter, Heike | ; 1  | U   | 06.01.22 | 17:49:16  | -1.00         | 99.00  |                |
|    |                          |                                                          |      |     |          |           |               |        |                |
| Ab | o-Details                |                                                          |      |     |          |           |               |        |                |
| E  | Buchungen                | Parameter                                                |      |     |          | Protokoll |               |        | ➡ <u>E</u> nde |
|    | Spezielle Einstellunger  | für Abo-Artikel:                                         |      |     |          |           |               |        |                |
|    | Aboscode:                | 1                                                        |      |     |          |           |               |        |                |
| 1  | Gültigkeit:              | innerhalb dieses Artikels                                |      | Ŧ   |          |           |               |        |                |
|    | Auswertungsgruppe:       |                                                          |      |     |          |           |               |        |                |
|    | Kontenbereiche:          | PROSHOP;                                                 |      |     |          |           |               |        |                |
|    | Nutzung erlaubt:         | für den Käufer                                           |      |     |          |           |               |        |                |
|    | Gültigkeit: von:<br>bis: | 06.01.2022                                               |      |     |          |           |               |        |                |

- 9. printing
- 10. reset: Resets all settings to their original values
- 11. person: Search for individual person

12. sum, how many lines are displayed (can be changed. Attention, the dialogue takes longer with a higher number)

#### **Print the subscriptions**

| Druck Aboliste                                 | - 🗆 ×      |
|------------------------------------------------|------------|
| Druck auswählen                                | Drucken F8 |
| Komplette Abo Liste                            |            |
| Liste von Haupt-Abos                           | X Abbruch  |
| Personen mit Abos 🗸                            |            |
| Sortiert nach                                  |            |
| Kontenbereich                                  |            |
| Abosnum                                        |            |
| Person                                         |            |
| Filter nach:                                   |            |
| Aboscode:                                      |            |
| Artikel:                                       |            |
| Person:                                        |            |
| Kontenbereich:                                 |            |
| Datum von: 01.01.2022 bis: 31.12.2022 Keinen 💌 |            |
| Gültigkeit                                     |            |
| Alle Abos                                      |            |
| Nur gültige Abos                               |            |
| Abo Statistiken anzeigen                       |            |

Here you can print various analyses/views of the subscriptions.

Example 1: Complete subscription list, 01.01.2017-31.12.17, All subscriptions

# Complete Abo list

| Abo code | Article                          | Person           | Area    | Date     | Time     | Туре | Position | Amount | Balance |
|----------|----------------------------------|------------------|---------|----------|----------|------|----------|--------|---------|
| 1        |                                  | Mem'ber', P'aul  | UMS'ATZ | 20.02.17 | 11:55:49 | S    | 0        | 10.00  | 10.00   |
| 1        |                                  | Mem'ber', P'aul  | UMS'ATZ | 20.02.17 | 11:56:51 | U    | 1        | -1.00  | 9.00    |
| 1        |                                  | Mem'ber', P'aul  | UMS'ATZ | 20.02.17 | 11:57:00 | U    | 2        | -0.50  | 8.50    |
| 1        |                                  | Mem'ber', P'aul  | UMS'ATZ | 20.02.17 | 12:10:00 | U    | 3        | -1.00  | 7.50    |
| 2        |                                  | Ar'ens', A'nja   | UMS'ATZ | 20.02.17 | 12:11:19 | S    | 0        | 10.00  | 10.00   |
| 2        |                                  | Ar'ens', A'nja   | UMS'ATZ | 20.02.17 | 12:11:27 | U    | 1        | -3.00  | 7.00    |
| 2        |                                  | Ar'ens', A'nja   | UMS'ATZ | 21.02.17 | 09:53:35 | U    | 2        | -1.00  | 7.00    |
| 3        |                                  | Ringelstein, Ev  | UMS'ATZ | 20.02.17 | 12:11:53 | S    | 0        | 10.00  | 10.00   |
| 3        |                                  | Ringelstein, Ev  | UMS'ATZ | 20.02.17 | 12:12:40 | U    | 1        | -1.00  | 9.00    |
| 4        |                                  | Automat Natio    | UMS'ATZ | 23.02.17 | 13:58:16 | S    | 0        | 10.00  | 0.00    |
| 5        |                                  | Automated, Rate  | UMS'ATZ | 23.02.17 | 13:59:27 | S    | 0        | 10.00  | 10.00   |
| 6        |                                  | Advent, Health   | UMS'ATZ | 23.02.17 | 14:02:01 | S    | 0        | 10.00  | 10.00   |
| 7        |                                  | Automatics, Nat. | UMS'ATZ | 23.02.17 | 14:03:27 | S    | 0        | 10.00  | 10.00   |
| 7        |                                  | Automates, Nat   | UMS'ATZ | 23.02.17 | 14:03:44 | U    | 1        | -1.00  | 9.00    |
| 8        |                                  | Automates, Nat   | UMS'ATZ | 23.02.17 | 14:07:12 | S    | 0        | 3.00   | 3.00    |
| 8        |                                  | Automagen fin    | UMS'ATZ | 23.02.17 | 14:07:52 | U    | 1        | -1.00  | 2.00    |
| 9        |                                  | Ringelstein, Ev  | UMS'ATZ | 24.02.17 | 08:44:07 | S    | 0        | 3.00   | 3.00    |
| 9        |                                  | Ringelstein, Ev  | UMS'ATZ | 24.02.17 | 08:47:17 | U    | 1        | -1.00  | 2.00    |
| 10       |                                  | Ringelstein, Ev  | UMS'ATZ | 24.02.17 | 08:44:17 | S    | 0        | 10.00  | 10.00   |
| 11       | GF_Abo GF '- V'erk'auf           | Mem'ber', P'aul  | UMS'ATZ | 06.03.17 | 11:57:57 | S    | 0        | 10.00  | 0.00    |
| 12       | GF_Abo GF '- V'erk'auf           | Mem'ber', P'aul  | UMS'ATZ | 06.03.17 | 11:58:48 | S    | 0        | 10.00  | 0.00    |
| 13       | GF_Abo GF '- V'erk'auf           | Mem'ber', P'aul  | UMS'ATZ | 06.03.17 | 12:55:13 | S    | 0        | 10.00  | 10.00   |
| 13       | GF_Abo GF - Einlösun'g 1'8 L'och | Mem'ber', P'aul  | UMS'ATZ | 06.03.17 | 13:02:47 | U    | 1        | -1.00  | 9.00    |
| 13       | GF_Abo GF - Einlösun'g 1'8 L'och | Mem'ber', P'aul  | UMS'ATZ | 06.03.17 | 13:04:43 | U    | 2        | -1.00  | 8.00    |
| 14       | DR_Abo - Ver'kau'f -' WG         | Member, Petra    | UMS'ATZ | 06.03.17 | 13:56:04 | S    | 0        | 30.00  | 30.00   |
| 14       | CAR_Abo Einlösung 'WG 'E-C'art   | Member, Petra    | UMS'ATZ | 06.03.17 | 13:56:26 | U    | 1        | -1.00  | 29.00   |
| 14       | DR_Abo Ein'lös'ung' WG           | Member, Petra    | UMS'ATZ | 06.03.17 | 13:56:32 | U    | 2        | -1.00  | 28.00   |
|          | Total                            |                  |         |          |          | 10   | 2.50     |        |         |

PC CADDIE 2017 © 1988-2016 PC CADDIE AG

PROBEINSTALLATION: Golfclub Sonnenschein

Example 2: Persons with subscription, 01.01.2017-31.12.2017, All subscriptions

# Persons with Abo

#### Member. Paul

| Abo code | Article                          | Area    | Date     | Time     | Туре | Position | Amount | Balance |  |
|----------|----------------------------------|---------|----------|----------|------|----------|--------|---------|--|
| 1        |                                  | UMS'ATZ | 20.02.17 | 11:55:49 | s    | 0        | 10.00  | 10.00   |  |
| 1        |                                  | UMS'ATZ | 20.02.17 | 11:56:51 | U    | 1        | -1.00  | 9.00    |  |
| 1        |                                  | UMS'ATZ | 20.02.17 | 11:57:00 | U    | 2        | -0.50  | 8.50    |  |
| 1        |                                  | UMS'ATZ | 20.02.17 | 12:10:00 | U    | 3        | -1.00  | 7.50    |  |
| 11       | GF_Abo GF '- V'erk'auf           | UMS'ATZ | 06.03.17 | 11:57:57 | S    | 0        | 10.00  | 0.00    |  |
| 12       | GF_Abo GF '- V'erk'auf           | UMS'ATZ | 06.03.17 | 11:58:48 | S    | 0        | 10.00  | 0.00    |  |
| 13       | GF_Abo GF '- V'erk'auf           | UMS'ATZ | 06.03.17 | 12:55:13 | S    | 0        | 10.00  | 10.00   |  |
| 13       | GF_Abo GF - Einlösun'g 1'8 L'och | UMS'ATZ | 06.03.17 | 13:02:47 | U    | 1        | -1.00  | 9.00    |  |
| 13       | GF_Abo GF - Einlösun'g 1'8 L'och | UMS'ATZ | 06.03.17 | 13:04:43 | U    | 2        | -1.00  | 8.00    |  |
|          | Total                            |         |          |          |      |          | 15.50  |         |  |

#### Arens, Anja

| Abo code : Article | Area    | Date     | Time     | Туре | Position | Amount | Balance |   |
|--------------------|---------|----------|----------|------|----------|--------|---------|---|
| 2                  | UMS'ATZ | 20.02.17 | 12:11:19 | S    | 0        | 10.00  | 10.00   | _ |
| 2                  | UMS'ATZ | 20.02.17 | 12:11:27 | U    | 1        | -3.00  | 7.00    |   |
| 2                  | UMS'ATZ | 21.02.17 | 09:53:35 | U    | 2        | -1.00  | 7.00    |   |
| Total              |         |          |          |      |          | 7.00   |         | _ |

#### Ringelstein, Eva

| Abo code Article | Area    | Date     | Time     | Туре | Position | Amount | Balance |   |   |
|------------------|---------|----------|----------|------|----------|--------|---------|---|---|
| 3                | UMS'ATZ | 20.02.17 | 12:11:53 | s    | 0        | 10.00  | 10.00   |   |   |
| 3                | UMS'ATZ | 20.02.17 | 12:12:40 | U    | 1        | -1.00  | 9.00    |   |   |
| 9                | UMS'ATZ | 24.02.17 | 08:44:07 | S    | 0        | 3.00   | 3.00    |   |   |
| 9                | UMS'ATZ | 24 02 17 | 08:47:17 | U.   | 1        | -1 00  | 2 00    |   | 4 |
| <                |         |          |          |      |          |        |         | > |   |

Example 3: Subscription list 2.0 = Subscription list

All persons of a selected article with initial stock/redemption & remaining stock as of TODAY

| Druck Aboliste                                                                                                    | – 🗆 ×      |
|----------------------------------------------------------------------------------------------------|------------|
| Druck auswählen                                                                                                    |            |
| Abgelaufene Abos                                                                                                    | Drucken F8 |
| Aboliste 2.0                                                                                                    | X Abbruch  |
| Ausgewählte Liste der Abos                                                                                                    |            |
| Sortiert nach   Aboscode   Kontenbereich   Abosnum   Person   Filter nach: Aboscode: Atikel: abo000010100 Abo Greenfee - Verkauf Person: Atikel: abo000010100 Abo Greenfee - Verkauf Euro Person: Totum von: 01.01.2021 bis: 31.12.2021 Keinen Gültigkeit Alle Abos Nur gültige Abos Abo Statistiken anzeigen |            |

# Abo list

#### Abo G - Sales

| No.     | Customer                         | Baught | Redeemed | Rest                     |                  |
|---------|----------------------------------|--------|----------|--------------------------|------------------|
| 1       | Asberhard, Reto                  | 10.0   | 11.5     | -1.5                     |                  |
| 2       | Alberola, Virginie               | 20.0   | 12.0     | 8.0                      |                  |
| 3       | Albert, Heide                    | 20.0   | 4.0      | 16.0                     |                  |
| 4       | Arnet - Schlumpf, Carle          | 30.0   | 10.5     | 19.5                     |                  |
| 5       | Arnold, Erika                    | 10.0   | 3.5      | 6.5                      |                  |
| 6       | Benz, Alex                       | 10.0   | 1.0      | 9.0                      |                  |
| 7       | Brand, Dario                     | 10.0   | 1.0      | 9.0                      |                  |
| 8       | Fopp. Bettine                    | 10.0   | 1.0      | 9.0                      |                  |
| 9       | Member, Paul                     | 60.0   | 6.5      | 53.5                     |                  |
| 10      | Szółłósy, Tamas                  | 10.0   | 1.5      | 8.5                      |                  |
| Total   |                                  | 190.0  | 52.5     | 137.5                    |                  |
| PC CADD | IE 2017 © 1988-2016 PC CADDIE AG |        |          | PROBEINSTALLATION: Golfo | lub Sonnenschein |

## Print remaining subscription balance on receipt

If you want your customers to print the remaining subscription balance on every receipt, this must be created as follows be created.

Add the description in the article under colour/size combinations (1).

| Schema bearbe        | iten                |                                      |   | $\Box$ ×     |
|----------------------|---------------------|--------------------------------------|---|--------------|
| Be                   | <b>√</b> <u>о</u> к |                                      |   |              |
| Kurzkennung:         | ABO                 |                                      |   | 🗍 Löschen F5 |
| Bezeichnung:         | Abonn               | ement                                |   |              |
|                      |                     |                                      |   | X Abbruch    |
| Neuer Eintrag        |                     |                                      |   |              |
|                      | Code                | Wert                                 |   |              |
|                      | 01                  | Verkauf                              | ^ |              |
| 1                    | 02                  | Einl 18 Loch <b>/<n>=<f></f></n></b> |   |              |
| Edit F7              | -                   | 9 Loch REST: <f></f>                 |   |              |
| The Lineshop         | 04                  | Punkte 10                            |   |              |
| III Lo <u>s</u> chen | 05                  | Punkte 17                            |   |              |
|                      | 06                  | Punkte 1                             | ~ |              |
|                      |                     |                                      |   |              |
|                      |                     |                                      |   |              |

The article will then look like this:

#### Abo Greenfee

| Artikel                                         |                         |        |         |      |               |              |
|-------------------------------------------------|-------------------------|--------|---------|------|---------------|--------------|
| Artikel-Nr.                                     | abo00001                | 0200   |         |      | Fibu-Konto:   |              |
| Bezeichnung                                     | Abo Greenfee            |        |         |      | Kennung       |              |
| Gruppe                                          | GF Green                | fee    |         | Ŧ    | Neu Gruppe    | Lösch.       |
| Farbschema                                      | ABO Abon                | nement |         | -    | + Neu         | 🎤 Bearbeiten |
| Größensch.                                      |                         |        |         | -    | + Neu         | 🎤 Bearbeiten |
|                                                 |                         |        |         |      |               |              |
| Preise / Menge                                  | n                       |        |         |      |               |              |
| Status                                          | Normal                  | -      | Einheit | .    | -1 At         | bos 2.0 💌    |
| Kalkulation                                     |                         |        | MwSt:   |      | 19,0 %        | kein Rabatt  |
| Farben / Größenkombination + Neu F2 III Löschen |                         |        |         |      |               |              |
| Verkauf                                         |                         | 70     | 00,00   | 0,00 | EK (netto)    | 0,00         |
| Einl 18 Loch                                    | <b>/<n>=<f></f></n></b> |        | 0,00    | 0,00 | EK (effektiv) | 0,00         |
| 9 Loch REST                                     | : <p></p>               |        | 0,00    | 0,00 | VK (brutto)   | 0,00         |
|                                                 |                         |        |         |      | Marge: 0,00 % | 6            |

The letters have the following meaning:

| В | Available stock or the current credit balance. This is always adjusted |
|---|------------------------------------------------------------------------|
| Ν | Unit which is deducted on redemption                                   |
| F | Remaining stock                                                        |
| Ε | Validity end date                                                      |

It looks like this in the cash register:

| <u>الله</u> Kasse                                                      |                                                                               | - 🗆 ×                                     |
|------------------------------------------------------------------------|-------------------------------------------------------------------------------|-------------------------------------------|
| An <u>m</u> elden (Tester, Timo X)                                     | Richter, Heike ()<br>★ GF ★ VERM TTBLOCK<br>★ TURN ★ SHOP + - ✓ Edit ÎÎ Entf. | PC CADDIE Gast D<br>Saldo: 0,00<br>700,00 |
| Richter, Heike () 700,00 test                                          | 1 Abo Greenfee - Verkauf                                                      | 700,00 700,00 test                        |
|                                                                        | 1 Abo Greenfee - Einl 18 Loch 10/1=9                                          | 0,00 0,00 test                            |
|                                                                        | 1 Abo Greenfee - 9 Loch REST: 8,5                                             | 0,00 0,00 test                            |
|                                                                        |                                                                               |                                           |
| Kunde (F9) E Artikel (F                                                | F1) 📃 🗮 Zahl 1                                                                | Spezial F7                                |
| 🤪 Pers. <u>E</u> dit 📑 K <u>o</u> nto 🚍 Karte F6 🖶 Green <u>f</u> ee F | FB Ein/Auszahlung Bezahlen F12 ) Wie                                          | derholen F4 <mark>E</mark> En <u>d</u> e  |

This is how it may look on the receipt:

Golf club Sonnenschein

Mr. Paul Member MyStreet 11

54333 MyCity

Receipt

Number: 201700090 09.08.17-08:30:40

Service: Tester, Timo

| No      | Article                                                                                      | Unit                   | Total                  |
|---------|----------------------------------------------------------------------------------------------|------------------------|------------------------|
| 1 1 1 1 | Abo GF – Sale<br>Abo GF – E 18 10/1=9<br>Abo GF – 9-Holes REST: 8.5<br>Abo GE – Training 7 5 | 700.00<br>0.00<br>0.00 | 700.00<br>0.00<br>0.00 |
|         | 19.9%VAT: 111.76                                                                             | 0.00                   | 700.00                 |
|         | Cash<br>Open:                                                                                |                        | 700.00<br>Rest:        |

# Subscriptions are also taken into account for online bookings with payment

A price rule must be created that precedes the rules for the "normal" green fee prices. This means that the rule for the subscription must be higher up in the list of rules than any of the green fee prices.

When a booking is made, PC CADDIE checks whether the corresponding subscription item has been booked in the player's account. If there are still units remaining, the subscription redemption item is displayed. If all units have been used up, the subscription rule is skipped and the appropriate price rule comes into effect.

But beware! The units are only redeemed at check-in. It is therefore quite possible that someone can book start times in excess of the remaining units and does not have to pay for them directly online and the correct price is only displayed in the timetable when checking in on site.

If this is not desired, an additional rule could be created, for example, which only allows advance bookings for subscription holders.

# **DSFinV-K** settings

Information on DSFinV-K can be found here: DSFinV-K